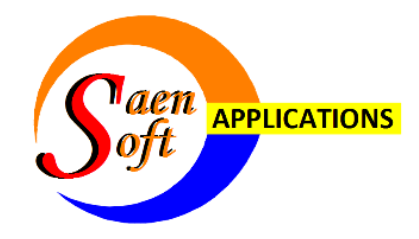

# AMATEURRADIO

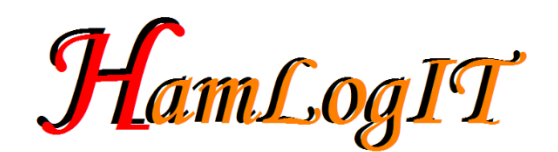

# Manual

| Project<br>Bestandsnaam | : | HAMLogIT<br>HLIT Hand V3.5.Docx |
|-------------------------|---|---------------------------------|
| Revisie                 | : | 3.5                             |
| Revisiedatum            | : | 17-03-2018                      |
| Status                  | : | Final                           |
| Auteur(s)               | : | M. Visscher - PA7MV             |

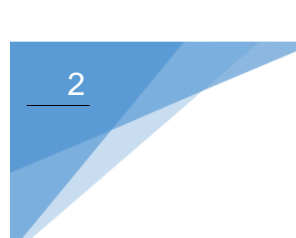

# INHOUDSOPGAVE

| 1. | INLEIDING                                    | 4        |
|----|----------------------------------------------|----------|
| 2. | INSTALLATIE                                  | 5        |
|    | 2.1 Nieuwe Installatie                       | 5        |
|    | 2.2. Lindate Installatie                     | 0<br>6   |
|    | 2.2.1 Windows 10 Methode                     | 0<br>6   |
|    | 2.2.1. Windows 7 Methode                     | 0        |
|    |                                              | /        |
| 3. | OPSTARTEN                                    | 8        |
| 4. | START SCHERM                                 | 9        |
|    | 4.1 De taal keuze                            | ٩        |
|    | 4.2 De OSO Invoer velden                     | 0<br>9   |
|    | 4 2 1 Callsign Invoeren                      | 10       |
|    | 4.2.2 <or7 td="" toets<=""><td>10</td></or7> | 10       |
|    | 4.2.3. Save default QSO Toets                | 10       |
|    | 4.2.4. <t td="" toets<=""><td>11</td></t>    | 11       |
|    | 4.2.5. Het database filter                   | 11       |
|    | 4.3. De QSO Count                            | 12       |
|    | 4.4. Besturing en navigatie                  | 12       |
|    | 4.4.1. QSO functie                           | 12       |
|    | 4.4.2. Edit functie                          | 12       |
|    | 4.4.3. Cancel functie                        | 13       |
|    | 4.4.4. Delete functie                        | 13       |
|    | 4.4.5. Update functie                        | 13       |
|    | 4.4.6. Navigatie                             | 13       |
|    | 4.5. De Contest keuze                        | 13       |
|    | 4.6. De database met verbindingen            | 14<br>15 |
|    | 4.6.1. Solicielli                            | 13       |
|    |                                              |          |
| 5. | DE WEBBROWSER                                | 16       |
|    | 5.1. Zoeken naar call gegevens               | 17       |
|    | 5.1.1. Via Database selectie                 | 17       |
|    | 5.1.2. Via handmatige invoer                 | 18       |
|    | 5.2. Aanpassen van het venster               | 18       |
|    | 5.2.1. Normaal                               | 18       |
|    | 5.2.2. Venster Min/Max                       | 18       |
|    | 5.3. Inloggen bij QRZ                        | 18       |
| 6. | DE MENU BALK                                 | 18       |
|    | 6.1. Bestand                                 | 18       |
|    | 6.1.1. Aanmaken database                     | 19       |
|    | 6.1.2. Laad database                         | 19       |
|    | 6.1.3. Print database                        | 19       |
|    | 6.2. Instellingen                            | 20       |
|    | 6.2.1. Mijn gegevens                         | 20       |

| 6.2.2. Programma instellingen     | 21 |
|-----------------------------------|----|
| 6.2.2.1. QRZ Browser picture      | 21 |
| 6.2.2.2. Klok instellingen        | 21 |
| 6.2.2.3. Auto QSO Selectie        | 22 |
| 6.2.2.4. Filter mode              | 22 |
| 6.2.2.5. Program color            | 22 |
| 6.2.2.6. Datum format             | 23 |
| 6.2.2.7. Reset System Config      | 23 |
| 6.3. Info                         | 23 |
| 6.3.1. DXCC Lijst                 | 24 |
| 6.3.2. PA Beker Contest           | 24 |
| 6.3.3. PACC Contest               | 25 |
| 6.3.4. Dutch regio                | 25 |
| 6.3.5. UBA Contest                | 26 |
| 6.4. Links                        | 26 |
| 6.5. Contest/Group – Edit Contest | 26 |
| 6.6. Contest Database Filter      | 27 |
| 6.7. In/Export                    | 27 |
| 6.7.1. Cabrillo Contest log       | 27 |
| 6.7.1.2. Score berekenen          |    |
| 6.7.1.3. Contest Instellingen     | 29 |
| 6.7.1.4. Operators                | 29 |
| 6.7.1.5 Soapbox                   | 30 |
| 6.7.1.6. Verwerken Cabrillo log   | 30 |
| 6.7.1.7. Cabrillo Menu Bestand    | 32 |
| 6.7.1.8. Opslaan Cabrillo log     | 32 |
| 6.7.1.9. Laad Cabrillo log        | 32 |
| 6.7.1.10. Upload PA Beker Contest | 32 |
| 6.7.2. Adif                       | 33 |
| 6.7.2.1. Import Adif              | 34 |
| 6.7.2.2. Export Adif              | 34 |
| 6.7.2.3. Export Csv               | 34 |
| 6.8. Datum format /conversie      | 35 |
| 6.9. QSO                          | 35 |
| 6.10. Window                      | 35 |
| 6.11. Help                        | 36 |
| 6.12. Releases                    | 37 |

# 1. INLEIDING

HAMLogIT is een programma waarin alle verbindingen inclusief contesten in 1 log verwerkt kunnen worden.

Het voordeel is dat alle verbindingen in 1 overzichtelijke database beschikbaar en inzichtelijk zijn.

Uiteraard kunnen meerdere databases geladen en verwerkt worden, zodat een separate contest database, of een database per call ook tot de mogelijkheden behoort.

De database is van het Access format, zodat deze ook met Microsoft Access geopend en verwerkt kan worden. Hiermee kan je de log b.v. worden omgezet naar andere formaten. De databases kunnen opgeslagen en weer geladen worden.

Ook is het zo dat met meerdere amateurs aan dezelfde database gewerkt kan worden.(Multimode). Dit zou via een database op een netwerk kunnen.

Verder is een separaat contest deel aanwezig, waarin de punten berekend worden, een soapbox ingevuld en alle contest gegevens uit combo boxen gekozen worden.

Verder kan de log in het cabrillo V2 en V3 format worden opgeslagen en weer ingelezen. Er is een rechtstreekse mogelijkheid,om de cabrillo log te uploaden naar de robot van de Veron.

De PACC en de PA-beker contest zijn als default opgenomen. De punten worden automatisch berekend.

Er kunnen ook nieuwe groepen en contesten worden toegevoegd.

Ook is het in V3.0 mogelijk om te exporteren naar het Adif formaat en naar een excel comma geschijden bestand.

In Versie V3.0 is het nu ook mogelijk een blauwe, of groene kleurindeling te kiezen.

Het programma is geschreven in het .net format van Microsoft Visual Studio zodat de look and feel gelijk is aan andere Microsoft programma's. Dit maakt de gewennings periode heel kort.

De interface is heel gebruikers vriendelijk, zo wordt er automatisch gefilterd op contesten in de datagrid.

Bij het invoeren van contest gegevens wordt gefilterd met invoerboxen, om de invoer in een contest zo efficient en goed mogelijk te verwerken.

Er is ook een webbrowser aanwezig in een separaat venster, waarmee de callsign informatie gelijk wordt getoond in de QRZ database met call info.

De tijd wordt weergegeven in UTC of Local time.

Bij de QSL verwerking kan in de database worden aangegeven, of een QSL kaart ontvangen, of verstuurd is. Dit voor gewone, of Eqsl electronische kaarten.

Er kan geprint worden en templates aangemaakt, waarin de default gegevens worden bijgehouden.

Ook wordt de laatst gekozen werkomgeving onthouden.

Verder zijn er diverse lijsten beschikbaar, zoals de prefixen van diverse landen.

Ook wordt gebruik gemaakt van de ARRL DXCC entiteiten lijst. B.v. nodig voor het omzetten van landnamen naar de codes voor het Adif formaat. Deze kan extern worden geupdated.

# 2. INSTALLATIE

2.1. Nieuwe Installatie

Er is een installatie set beschikbaar waarmee middels de setup alle benodgde files worden geinstalleerd.

Dit programma is getest met windows Vista, 7,8 en 10, en draait op 32 en 64 bits systemen.

Pak het gedownloade zip bestand uit op de lokale schijf en installeer de setup.exe

Indien setup eerder is uitgevoerd (programma reeds geinstalleerd), volgt de melding om de oude installatie te verwijderen.

Verwijder het programma en start setup opnieuw. (Remove HamlogIT).

| 记 HamLogIT                                              |                | —              |          | ×  |
|---------------------------------------------------------|----------------|----------------|----------|----|
| Welcome to the HamLog                                   | IT Setup Wizar | d              |          |    |
| Select whether you want to repair or remo               | ve HamLogIT.   |                |          |    |
| ● <u>R</u> epair HamLogIT<br>○ Re <u>m</u> ove HamLogIT |                |                |          |    |
|                                                         | Cancel         | < <u>B</u> ack | <u> </u> | sh |

Na het starten van Setup.exe wordt het programma geinstalleerd in: C:\Program files x86\HamLogIT.

Klik op next.

Op verzoek is ook een 64 bits versie beschikbaar. Echter 32 bits is voor alle systemen geschikt.

| HamLogIT                                       |                                  |                | · 🗆            | ×              |
|------------------------------------------------|----------------------------------|----------------|----------------|----------------|
| Select Installation Folde                      | ۲                                |                |                |                |
| The installer will install HamLogIT to the f   | ollowing folder.                 |                |                |                |
| To install in this folder, click "Next". To ir | nstall to a different folder, en | nter it below  | or click "E    | frowse".       |
| Eolder:                                        |                                  |                |                |                |
| C:\Program Files (x86)\                        |                                  |                | Bīoma          | :e             |
|                                                |                                  |                | <u>D</u> isk C | ost            |
| Install HamLogIT for yourself, or for an       | yone who uses this compute       | er:            |                |                |
| Everyone                                       |                                  |                |                |                |
| ⊖ Just <u>m</u> e                              |                                  |                |                |                |
|                                                | Cancel                           | < <u>B</u> ack | <u>1</u>       | <u>l</u> ext > |

Klik op everyone als iedereen op deze computer gebruik van dit programma moet kunnen maken. Standaard staat de keuze just me aangevinkt.Klik op next.

Klik bij de volgende vensters op next en op close. De installatie is nu gereed. In het programs menu van Windows is nu HamLogIT te vinden.

| ** | Gezondheid en fitness |  |
|----|-----------------------|--|
| ۲  | Groove Muziek         |  |
| н  |                       |  |
|    | HamLogIT<br>Nieuw     |  |
| I. |                       |  |
|    | ICEpower ~            |  |

De start koppeling in Windows 10.

#### 2.2. Update Installatie

Alvorens een installatie te kunnen uitvoeren dient de oude installatie verwijderd te worden. Let wel de programma map wordt verwijderd, niet de map met de database e.d.

#### 2.2.1. Windows 10 Methode

Kies vervolgens op Start / Instellingen /Apps /Apps en onderdelen./Verwijderen.

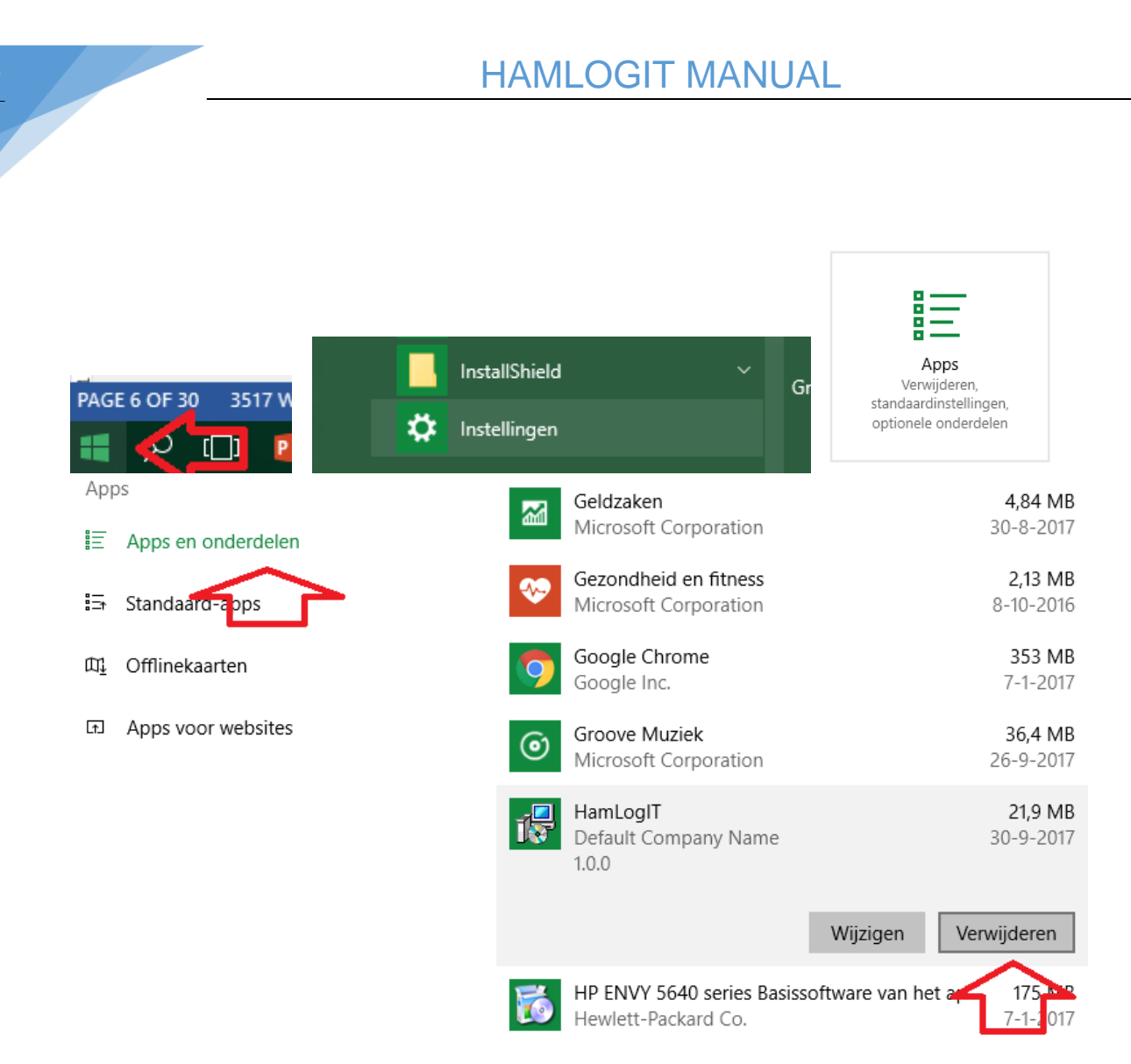

Vanaf Versie 3.0 is er een belangrijke aanpassing geweest in de basis van het programma. Hiervoor moet handmatig een file verwijderd worden, anders volgt een foutmelding. De file die verwijderd moet worden is: C:\temp\HamLITConfig.cfg

Ga verder bij 2.1 nieuwe installatie.

2.2.2. Windows 7 Methode

Kies via de *start knop* het configuratie scherm en vervolgens *programmas en onderdelen*. Sroll nu naar HamLogIT.

Rechtsklik op HamlogIT. Kies in het menu verwijderen. De oude installatie is verwijderd. Er kan nu een nieuwe installatie worden gestart

| - | HAML                                                                                                    | OGIT MANUAL                                                                 |  |
|---|----------------------------------------------------------------------------------------------------|-----------------------------------------------------------------------------|--|
|   | <ul> <li>Windows 10-updateassistent</li> <li>Microsoft Visual C++ 2008 Redistri</li> <li>Microsoft Visual Studio 2010 Tools</li> <li>Microsoft Office Professional Plus</li> <li>Microsoft Visual Studio Professional</li> <li>Microsoft OneDrive</li> <li>ArciantiVirus FREE</li> </ul> | butable - x64 9.0.30729.6161<br>for Office Runtime (x64)<br>2013<br>al 2013 |  |
|   | Default Company Na                                                                                                    | <b>Verwijderen</b><br>Wijzigen                                              |  |

Vanaf Versie 3.0 is er een belangrijke aanpassing geweest in de basis van het programma. Hiervoor moet handmatig een file verwijderd worden, anders volgt een foutmelding. De file die verwijderd moet worden is: C:\temp\HamLITConfig.cfg

Ga verder bij 2.1 nieuwe installatie.

# 3. OPSTARTEN

De eerste keer dat het programma start wordt gevraagd een lokale data map te selecteren. Ook is de mogelijkheid aanwezig een nieuwe map aan te maken.

|                                                | Map selecteren                                                                                                    | ×       |
|------------------------------------------------|----------------------------------------------------------------------------------------------------|---------|
|                                                | <ul> <li>&gt; Downloads</li> <li>&gt; MarYkesGreyhound (centauri)</li> <li>&gt; Muziek</li> <li>&gt; ™ TwonkyMedia [Polaris]</li> <li>&gt; I Video's</li> <li>&gt; Systeem (C:)</li> </ul> | <       |
|                                                | ✓ Data (D:)<br>> 2013 Pro                                                                                                    |         |
| HamLogIT X                                     | > 2015 Pro                                                                                                    |         |
| Maak/Selecteer een map voor persoonlijke data. | Aanmaakdatum: 20-12-2015 12:15<br>ACD2016VB.Net-Ontwikkeling                                                                                                    | ~       |
| ОК                                             | Nieuwe map maken OK Ann                                                                                                    | uleren: |

Deze map is bedoelt voor de data die in het programma gewijzigd kunnen worden. Hier worden ook de databases opgeslagen.

Standaard wordt in de map de volgende files geplaatst.

Sample.dbm (Voorbeeld database), Sample.cbr (een voorbeeld Cabrillo log), Soapbox.rtf (Soapbox tekst), Webstart.jpg , sky.jpg, pictures in de QRZ webbrowser (kan aangepast worden), Export\_HamlogIT.adi, Export\_HamlogIT.csv en Import\_HamlogIT.adi (In/Export Adif en Excel).

# 4. START SCHERM

# 4.1. De taal keuze

Middels het klikken op het vlag symbool kan van taal worden gewisseld. Alle menu's, teksten en documenten zijn in de Nederlandse en de Engelse taal beschikbaar.

|                                                                                                    |                                                                                           |              |                                                             |                                               | UTC                                           | 12                                            | 2:50                                   | :53               |                                                             |         |                                                                                         | FILTER                                                                                                    |                                                                                                    | PA                                                                                                    | (CC            | 20                                                             | 18         |                       |            |     |
|----------------------------------------------------------------------------------------------------|-------------------------------------------------------------------------------------------|--------------|-------------------------------------------------------------|-----------------------------------------------|-----------------------------------------------|-----------------------------------------------|----------------------------------------|-------------------|-------------------------------------------------------------|---------|-----------------------------------------------------------------------------------------|----------------------------------------------------------------------------------------------------|----------------------------------------------------------------------------------------------------|----------------------------------------------------------------------------------------------------|----------------|----------------------------------------------------------------|------------|-----------------------|------------|-----|
|                                                                                                    |                                                                                           |              |                                                             |                                               |                                               |                                               |                                        |                   |                                                             |         |                                                                                         |                                                                                                    |                                                                                                    |                                                                                                    |                |                                                                |            |                       |            |     |
| T V3.3<br>Instellingen Info                                                                                                    | Contest/Groep QSO                                                                         | Window Links | Help                                                        | UTC                                           | 12-20-25                                      |                                               | FILTER                                 | PACC              | 2019                                                        |         |                                                                                         |                                                                                                    | Chan                                                                                                    |                                                                                                    |                |                                                                |            |                       |            |     |
| 🗃 🔀 🚍                                                                                                    |                                                                                           |              |                                                             | 1000                                          | 12.30.33                                      | -                                             | -                                      | TACC              | 2018                                                        |         |                                                                                         |                                                                                                    | Solution                                                                                                    |                                                                                                    |                |                                                                |            |                       |            |     |
| PAJMV                                                                                                    |                                                                                           |              |                                                             |                                               |                                               |                                               |                                        |                   |                                                             | OR T    | Z-WebBrowser                                                                            | Normaal Zo                                                                                                    | sk Venster<br>die Min/Max                                                                                                    | Login                                                                                                    |                |                                                                |            | -                     | _          |     |
| P.                                                                                                    | eggz Frequency                                                                            | · SatT       | ine 17/41                                                   | ব                                             | Database Piko                                 | Neam:                                         |                                        |                   | Filer                                                       |         | and the second                                                                          |                                                                                                    |                                                                                                    |                                                                                                    |                |                                                                |            |                       |            |     |
|                                                                                                    | Band                                                                                      | In EndTin    | тю                                                          | ব                                             | Contest /Group                                | PACC 2018                                     |                                        | _                 | • UIT                                                       |         |                                                                                         |                                                                                                    |                                                                                                    |                                                                                                    |                |                                                                |            |                       | -          | -   |
|                                                                                                    | Mode                                                                                      | B V Date     | 1092203                                                     |                                               | ContestRX                                     | 55                                            | Care and                               | Contest           | Filter                                                      |         | The second                                                                              |                                                                                                    |                                                                                                    |                                                                                                    |                |                                                                | -          | -                     | -          |     |
|                                                                                                    |                                                                                           | Ditar        |                                                             |                                               | Contrast (1)                                  | Date:                                         | TALounter                              |                   |                                                             | 115.00  | in the second second                                                                    |                                                                                                    | Contraction of the local division of the local division of the loc | and a state of the state of the |                | Contract                                                       | -          |                       |            |     |
| (a)                                                                                                    | de                                                                                        | faut         |                                                             |                                               |                                               |                                               | Multis                                 | itation Nr. (WSIE | 2)                                                          |         |                                                                                         |                                                                                                    |                                                                                                    |                                                                                                    | Berger         | and a second                                                   | -          | and al                | -          |     |
|                                                                                                    |                                                                                           | RSTR         | ec 59                                                       | ř                                             | QSL Informatie                                |                                               |                                        |                   |                                                             |         |                                                                                         | ALC: NOT                                                                                                    |                                                                                                    |                                                                                                    | and the second | and the second                                                 | Sheet Bray | and the second second | -          |     |
|                                                                                                    |                                                                                           | RSTS         | end 59                                                      |                                               | QSLIn                                         | QSLOut                                        | EQSL                                   | Jn                | EQSLOCE                                                     |         |                                                                                         |                                                                                                    | ALC.                                                                                                    |                                                                                                    |                |                                                                |            |                       | the second |     |
|                                                                                                    |                                                                                           |              |                                                             | -                                             |                                               |                                               |                                        |                   |                                                             |         |                                                                                         |                                                                                                    | 100                                                                                                    | -                                                                                                    | 2              | -                                                              |            | -                     | 2 Carton   | No. |
|                                                                                                    |                                                                                           |              |                                                             | - Navgeren                                    |                                               | -208ken-                                      |                                        |                   | -050 166                                                    |         | CHICAGO CONTRACTOR                                                                      |                                                                                                    |                                                                                                    | No. 1                                                                                                    | and R.         | Laine                                                          |            |                       |            |     |
| Direct GSO Indirect                                                                                                    | Edit Cancel                                                                               | Delete       | Update                                                      | <u> </u>                                      | > >>                                          |                                               |                                        | _                 | 59                                                          |         |                                                                                         |                                                                                                    |                                                                                                    |                                                                                                    |                |                                                                |            |                       |            |     |
| ISion 🔺 Operator                                                                                                    | Country Ot                                                                                | tv GridSquan | e Frequency                                                 | Band                                          | Mode                                          | ContestRX                                     | ContestTX                              | Distance          | StartTime                                                   | EndTime | TheDate                                                                                 | Context                                                                                                    | Comment                                                                                                    | RSTSend                                                                                                    | WSID           | RSTRec                                                         | QSLIn      | QSLOw                 | EQSLin     |     |
| IPLA                                                                                                    | England                                                                                   |              | 7.166                                                       | 40m                                           | LSB                                           | 014                                           | NH                                     |                   | 13:49                                                       |         | 10-2-2018                                                                               | PACC 2018                                                                                                    | PLS ALL QSL CA.                                                                                                    | . 59                                                                                                    |                | 59                                                             |            |                       |            |     |
| ZTE                                                                                                    | Germany                                                                                   |              | 3.740                                                       | 80m                                           | LSB                                           | 025                                           | NH                                     |                   | 11:15                                                       |         | 11-2-2018                                                                               | PACC 2018                                                                                                    |                                                                                                    | 59                                                                                                    |                | 59                                                             |            |                       |            | Т   |
| 7СН                                                                                                    | Germany                                                                                   |              | 7.158                                                       | 40m                                           | LSB                                           | 230                                           | NH                                     |                   | 09:54                                                       |         | 11-2-2018                                                                               | PACC 2018                                                                                                    |                                                                                                    | 59                                                                                                    |                | 59                                                             |            |                       |            |     |
| NZS                                                                                                    | France                                                                                    |              | 3.702                                                       | 80m                                           | LSB                                           | 178                                           | NH                                     |                   | 17.55                                                       |         | 10-2-2018                                                                               | PACC 2018                                                                                                    |                                                                                                    | 59                                                                                                    |                | 59                                                             |            |                       |            |     |
| SY                                                                                                    | France                                                                                    |              | 7.130                                                       | 40m                                           | LSB                                           | 018                                           | NH                                     |                   | 12:32                                                       |         | 10-2-2018                                                                               | PACC 2018                                                                                                    |                                                                                                    | 59                                                                                                    |                | 59                                                             |            |                       |            |     |
| /SE                                                                                                    | France                                                                                    |              | 3.755                                                       | 80m                                           | LSB                                           | 048                                           | NH                                     |                   | 15:50                                                       |         | 10-2-2018                                                                               | PACC 2018                                                                                                    |                                                                                                    | 59                                                                                                    |                | 59                                                             | _          |                       | _          | _   |
| PAL                                                                                                    | France                                                                                    |              | 7.101                                                       | 40m                                           | LSB                                           | 144                                           | NH                                     |                   | 11:33                                                       |         | 11-2-2018                                                                               | PACC 2018                                                                                                    | PLS ALL QSL CA.                                                                                                    | 59                                                                                                    |                | 59                                                             |            |                       |            | -   |
| ORP                                                                                                    | France                                                                                    |              | 7.080                                                       | 40m                                           | LSB                                           | 132                                           | NH                                     |                   | 10:06                                                       |         | 11-2-2018                                                                               | PACC 2018                                                                                                    |                                                                                                    | 59                                                                                                    |                | 59                                                             | _          |                       | _          | 4   |
| au                                                                                                    | England                                                                                   |              | 3.703                                                       | SOm .                                         | LSB                                           | 003                                           | NH                                     |                   | 12:50                                                       |         | 10-2-2018                                                                               | PACC 2018                                                                                                    |                                                                                                    | 59                                                                                                    |                | 59                                                             |            |                       |            | 4   |
| 101                                                                                                    | England                                                                                   |              | 7.112.5                                                     | 40m                                           | LSB                                           | 041                                           | Parti Auto                             |                   | 10:01                                                       |         | 11-2-2018                                                                               | PACC 2018                                                                                                    |                                                                                                    | 53                                                                                                    | -              | 59                                                             |            |                       |            | +   |
| 90.811                                                                                                    | Sugardand                                                                                 |              | 7.147                                                       | 40m                                           | 1.00                                          | 207                                           | NU                                     |                   | 10.04                                                       |         | 11-2-2018                                                                               | PACC 2018                                                                                                    |                                                                                                    | 57                                                                                                    |                | 50                                                             |            | -                     |            | +   |
|                                                                                                    | Switsenand<br>Raly                                                                        |              | 7.195                                                       | 40m                                           | LSB                                           | 066                                           | NH                                     |                   | 14:45                                                       |         | 10-2-2018                                                                               | PACC 2018                                                                                                    |                                                                                                    | 59                                                                                                    |                | 59                                                             |            |                       |            | +   |
| HDE                                                                                                    | Italy                                                                                     |              | 7.104                                                       | 40m                                           | LSR                                           | 112                                           | NH                                     |                   | 10.09                                                       |         | 11-2-2018                                                                               | PACC 2018                                                                                                    |                                                                                                    | 59                                                                                                    |                | 59                                                             |            |                       |            | +   |
| IHDE GNG                                                                                                    | Nonera                                                                                    |              | 7,157                                                       | 40m                                           | LSB                                           | 046                                           | NH                                     |                   | 13.31                                                       |         | 10-2-2018                                                                               | PACC 2018                                                                                                    |                                                                                                    | 59                                                                                                    |                | 59                                                             |            |                       |            | +   |
| IHDE<br>GNG<br>RGNA                                                                                                    | 110/110/02                                                                                |              | 3.600                                                       | 80m                                           | LSB                                           | 008                                           | NH                                     |                   | 12:29                                                       |         | 10-2-2018                                                                               | PACC 2018                                                                                                    |                                                                                                    | 59                                                                                                    |                | 59                                                             |            |                       |            | -   |
| HDE GNG CONTRACTOR CONTRACTOR CON | Luxembourg                                                                                |              | 3.630                                                       |                                               |                                               |                                               |                                        |                   |                                                             |         | 10.0.0010                                                                               | PACC 2012                                                                                                    |                                                                                                    | -                                                                                                    |                |                                                                |            |                       |            | T   |
| HDE<br>GNG<br>7GNA<br>PB0P<br>10GSY                                                                                                    | Luxembourg<br>Guemsey & Dep.                                                              |              | 7.193                                                       | 40m                                           | LSB                                           | 054                                           | NH                                     |                   | 14:47                                                       |         | 10-2-2018                                                                               | FMUG 2010                                                                                                    |                                                                                                    | 23                                                                                                    |                | 59                                                             |            |                       |            |     |
| HDE<br>GNG<br>7GNA<br>1980P<br>10GSY<br>3LZA                                                                                                    | Guemaey & Dep.                                                                            |              | 7.193                                                       | 40m<br>40m                                    | LSB<br>LSB                                    | 054                                           | NH<br>NH                               |                   | 14:47                                                       |         | 11-2-2018                                                                               | PACC 2018                                                                                                    |                                                                                                    | 59                                                                                                    |                | 59                                                             |            |                       |            |     |
| HDE GNG GNG GNG GNG GNG GNG GNG GNG GNG GN                                                                                                    | Luxembourg Guernsey & Dep.<br>Austra<br>Czech Republic                                    |              | 7.193<br>7.150<br>3.738                                     | 40m<br>40m<br>80m                             | LSB<br>LSB<br>LSB                             | 054<br>082<br>113                             | NH<br>NH<br>NH                         |                   | 14:47<br>10:15<br>17:52                                     |         | 11-2-2018<br>10-2-2018<br>10-2-2018                                                     | PACC 2018<br>PACC 2018<br>PACC 2018                                                                                                    |                                                                                                    | 59<br>59<br>59                                                                                                    |                | 59<br>59<br>59                                                 |            |                       |            | -   |
| HDE GNG GNG GNG GNG GNG GNG GNG GNG GNG GN                                                                                                    | Luxembourg Guernsey & Dep.<br>Austria<br>Czech Republic<br>Belgium                        |              | 7,193<br>7,150<br>3,738<br>3,741                            | 40m<br>40m<br>80m<br>80m                      | LSB<br>LSB<br>LSB<br>LSB                      | 054<br>082<br>113<br>018                      | NH<br>NH<br>NH<br>NH                   |                   | 14:47<br>10:15<br>17:52<br>12:41                            |         | 10-2-2018<br>11-2-2018<br>10-2-2018<br>10-2-2018                                        | PACC 2018<br>PACC 2018<br>PACC 2018<br>PACC 2018                                                                                                    |                                                                                                    | 59<br>59<br>59<br>59                                                                                                    |                | 59<br>59<br>59<br>59<br>59                                     |            |                       |            |     |
| HIDE GNG GNG GNG GNG GNG GNG GNG GNG GNG GN                                                                                                    | Luxembourg Luxembourg Guernsey & Dep. Austria Czech Republic Belgium Belgium              |              | 7,193<br>7,150<br>3,738<br>3,741<br>3,722                   | 40m<br>40m<br>80m<br>80m<br>80m               | LSB<br>LSB<br>LSB<br>LSB<br>LSB               | 054<br>082<br>113<br>018<br>026               | NH<br>NH<br>NH<br>NH<br>NH             |                   | 14:47<br>10:15<br>17:52<br>12:41<br>16:05                   |         | 10-2-2018<br>11-2-2018<br>10-2-2018<br>10-2-2018<br>10-2-2018                           | PACC 2018<br>PACC 2018<br>PACC 2018<br>PACC 2018<br>PACC 2018                                                                                                    |                                                                                                    | 59<br>59<br>59<br>59<br>59<br>59                                                                                                    |                | 59<br>59<br>59<br>59<br>59<br>59<br>59                         |            |                       |            |     |
| HDE GRG GRG GRG GRG GRG GRG GRG GRG GRG GR                                                                                                    | Cuentory<br>Cuentory & Dep.<br>Austria<br>Czech Republic<br>Belgium<br>Belgium<br>Belgium |              | 7,193<br>7,150<br>3,738<br>3,741<br>3,722<br>7,110          | 40m<br>40m<br>80m<br>80m<br>80m<br>80m<br>40m | LSB<br>LSB<br>LSB<br>LSB<br>LSB<br>LSB        | 054<br>082<br>113<br>018<br>026<br>103        | NH<br>NH<br>NH<br>NH<br>NH<br>NH       |                   | 14:47<br>10:15<br>17:52<br>12:41<br>16:05<br>10:26          |         | 10-2-2018<br>11-2-2018<br>10-2-2018<br>10-2-2018<br>10-2-2018<br>11-2-2018              | PACC 2018<br>PACC 2018<br>PACC 2018<br>PACC 2018<br>PACC 2018<br>PACC 2018                                                                                                    |                                                                                                    | 59<br>59<br>59<br>59<br>59<br>59<br>59<br>59<br>59                                                                                                    |                | 59<br>59<br>59<br>59<br>59<br>59<br>59<br>59                   |            |                       |            |     |
| MDE            HDE            GNG            VPBOP            0055Y            3LZA            1IE            4AST            4CEN            4H                                                                                                    | Coverny Luxembourg Guernary & Dep. Austra Coech Republic Belgium Belgium Belgium Belgium  |              | 7,193<br>7,150<br>3,738<br>3,741<br>3,722<br>7,110<br>3,728 | 40m<br>40m<br>80m<br>80m<br>80m<br>40m<br>80m | LSB<br>LSB<br>LSB<br>LSB<br>LSB<br>LSB<br>LSB | 054<br>082<br>113<br>018<br>026<br>103<br>051 | NH<br>NH<br>NH<br>NH<br>NH<br>NH<br>NH |                   | 14:47<br>10:15<br>17:52<br>12:41<br>16:05<br>10:26<br>16:14 |         | 10-2-2018<br>11-2-2018<br>10-2-2018<br>10-2-2018<br>10-2-2018<br>11-2-2018<br>10-2-2018 | PACC 2018         PACC 2018           PACC 2018         PACC 2018           PACC 2018         PACC 2018           PACC 2018         PACC 2018           PACC 2018         PACC 2018 |                                                                                                    | 59<br>59<br>59<br>59<br>59<br>59<br>59<br>59<br>59<br>59                                                                                                    |                | 59<br>59<br>59<br>59<br>59<br>59<br>59<br>59<br>59<br>59<br>59 |            |                       |            |     |

Startscherm HAMLogIT

# 4.2. De QSO Invoer velden

Hier kunnen diverse gegevens worden ingevoerd, om in de database te worden opgeslagen.

Callsign (Station), Operator (Naam), Country (Land), Grid (Locatie nr.), Comment (Opmerking), Frequentie, Band, Mode, StartTime, EndTime, Date, Distance (Afstand verbinding), RSTRec (Rapport ontvangen station - 599), RSTSend(Rapport van gewerkt station - 599), ContestRX (ontvangen Contest code), ContestTX(mijn contest code) ,TX counter (Teller voor ContestTX), QSOIn (QSL Kaart ontvangen), QSOOut (QSL Kaart verzonden), EQSOIn (Electonische QSL Kaart ontvangen), EQSOOut (Electronische QSL Kaart verzonden).

Ook kan de contest worden gekozen bij Contest/Group. Bij WSID wordt het station nummer ingevuld voor de multimode. (Zie hoofdstuk 4.5 De Contest Keuze.)

Bij de invoer/selectie van de Freq, Band en Mode kunnen de gegevens automatisch worden aangepast. (Zie het hoofdstuk 5. De menu keuzes

9

Afhankelijk van de contest keuze worden bepaalde invoer velden geactiveerd, of gedeactiveerd om de invoer bij contesten te vergemakkelijken.

4.2.1. Callsign Invoeren

Middels de knop kan een nieuwe verbinding, direct worden ingevoerd. d.w.z. dat de momentele UTC Tijd en de datum worden ingevuld.

Middels de knop <sup>QSO Indirect</sup> kan ook een nieuwe verbinding worden ingevoerd, echter is dit de mode, om achteraf een qso in te voeren, daar de datum en tijd handmatig moet worden aangepast.

Bij *Callsign* wordt het station ingevuld. De callsign tekst wordt automatisch omgezet naar hoofdletters. Dit om eenduidige en snelle invoer te garanderen.

| -QSO Invoer PA7 | ′MV    |                                    |        |
|-----------------|--------|------------------------------------|--------|
| CallSign        | PA7MV  | <qrz< td=""><td>Freque</td></qrz<> | Freque |
| Operator        | Martin |                                    | Band   |
|                 |        |                                    | Mode   |

Klik vervolgens op Enter, of kies een ander invoerveld.

Indien een Callsign wordt ingevoerd, wordt gekeken naar de lijst met prefixen, om gelijk het juiste land in te voeren. (Zie Menu Config).

Indien een *station* eerder *gewerkt* is, worden deze getoond en wordt de vraag gesteld, of deze moet worden ingevoerd, of de invoer geannuleerd.

| 200 111001 17 |             |                   |                  |            |          |                                                                                                    |                 |           |            |                 |           |    |
|---------------|-------------|-------------------|------------------|------------|----------|----------------------------------------------------------------------------------------------------|-----------------|-----------|------------|-----------------|-----------|----|
| CallSign      | 123         | «QRZ Frequer      | ncy              | ✓ StartTin | e 08:20  | <t th=""  <=""><th>Database Fiter-</th><th>Naam:</th><th></th><th></th><th>Filter</th><th></th></t> | Database Fiter- | Naam:     |            |                 | Filter    |    |
| Operator      |             | Band              |                  | End Time   | •        |                                                                                                    | Contest /Group  | Log mode  |            |                 | ▼ UIT     |    |
|               |             | Mode              |                  | ✓ Date     | 27-9-201 | 17                                                                                                  | ContestRX       |           |            | Contest Fi      | ter       |    |
| City          |             |                   |                  |            |          |                                                                                                    | ContestTX       |           | TX Counter |                 |           |    |
| Country       |             |                   | Save QSO as      | Distance   | •        |                                                                                                    |                 |           | hua c      |                 |           |    |
| Grid / Region | 1           |                   | default          |            |          |                                                                                                    |                 |           | Indu se    | auon Nr. (WSID) | · · ·     |    |
|               | -           |                   |                  | RSTRe      |          |                                                                                                    | QSL Informatie  |           |            |                 |           |    |
| Comment       |             |                   |                  | RSTSer     | nd       |                                                                                                    | QSLh            | QSLOut    | EQSL       | n E             | QSLOut    |    |
|               |             |                   |                  |            |          |                                                                                                    |                 |           |            |                 |           |    |
| -Besturing    |             | Merrage box       |                  |            | ×        | Navigerer                                                                                           | ·               | Zoeken —  |            |                 | QSO Telle | r- |
| QSO Dir       | ekt QSO Ind | Message box       |                  |            |          | <<                                                                                                  | < > >>          |           |            |                 | 7         |    |
|               |             |                   |                  |            |          |                                                                                                    |                 |           |            |                 |           |    |
| CallS         | ign Opera   | CallSign reeds ge | werkt. Doorgaan? |            | ency     | Band                                                                                                | Mode            | ContestRX | ContestTX  | Distance        | StartTime |    |
| 123           |             |                   |                  |            |          |                                                                                                    |                 |           |            |                 | 07:05     |    |
| 123           |             | Ja                | Nee              | Annule     | ren      |                                                                                                    |                 |           |            |                 | 19:40     | П  |
|               |             |                   |                  |            |          |                                                                                                    |                 |           |            |                 |           | -  |

#### 4.2.2. <QRZ Toets

Middels de knop QRZ wordt de ingevoerde gegevens opgezocht in de QRZ database en getoond in het webbrowser venster.

4.2.3. Save default QSO Toets

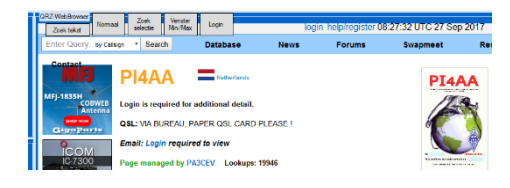

Middels de knop <u>Save QSO als default</u> worden de gegevens die in de invoer velden staat als default opgeslagen.

Indien er een nieuwe verbinding wordt gestart, worden deze gegevens geladen en in de velden geplaatst.

#### 4.2.4. <T Toets

Als er op deze knop wordt gedrukt, wordt de huidige tijd in het veld start time geüpdatet naar de momentele tijd.

Ook de end time heeft in Versie 3.0 een update toets gekregen. Handig als er gewacht wordt met het definitief maken van de verbinding.

#### 4.2.5. Het database filter

Afhankelijk van het *databasefilter* worden bepaalde invoer velden geactiveerd, of gedeactiveerd. Indien voor het databasefilter <u>log mode</u> is gekozen worden alle invoer velden actief. Indien een *contest* is gekozen worden bepaalde voor ingestelde velden actief. De keuzes welke actief worden, kunnen worden ingesteld in het config scherm.

Ook is een snelle keuze optie aanwezig door op de knop contest filter te klikken.

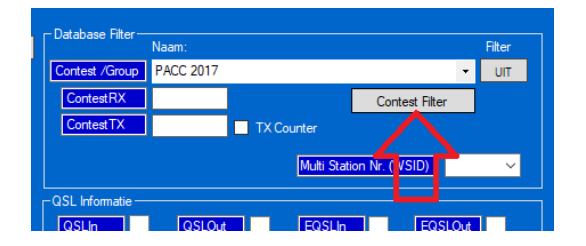

| 📰 Selecteer actieve invoer 🛛 🗕 🗙 |         |           |              |         |    |  |  |  |  |  |  |  |
|----------------------------------|---------|-----------|--------------|---------|----|--|--|--|--|--|--|--|
| – Invoer Actief —                |         |           |              |         |    |  |  |  |  |  |  |  |
|                                  | Comment | Starttime |              | RST Re  | c  |  |  |  |  |  |  |  |
| City                             | Freq    | Endtime   |              | RST Se  | nd |  |  |  |  |  |  |  |
| Country                          | 🗹 Band  | Date      | $\checkmark$ | Contest | RX |  |  |  |  |  |  |  |
| Grid                             | Mode    | Distance  | $\checkmark$ | Contest | TX |  |  |  |  |  |  |  |
|                                  |         |           |              |         |    |  |  |  |  |  |  |  |

Contest filter

De Contest filter keuzes

Middels de UIT knop, of de keuze Log mode, worden alle filters uitgeschakeld

Middels de cursor toetsen up en down kan snel door de gegevens worden gestapt.

| 🖳 Hami  | .ogIT V3.3   |                                                                                                    |             |             |            |           |              |                        |             |            |                   |           |       |
|---------|--------------|----------------------------------------------------------------------------------------------------|-------------|-------------|------------|-----------|--------------|------------------------|-------------|------------|-------------------|-----------|-------|
| Bestand | Instellingen | Info Co                                                                                                    | ntest/Groep | QSO Window  | Links Help | )         | итс 🖌        | 2.30.35                |             | FILTER     | PACC              | 2018      |       |
| 99      | 🗄 🔄          | ₽                                                                                                    |             |             |            |           |              | 2.00.00                |             |            | TAGE              | 2010      |       |
| -QSO In | voer PA7MV — |                                                                                                    |             |             |            |           |              |                        |             |            |                   |           |       |
| CallSi  | an P         | <of< td=""><td>7 Frequency</td><td>-</td><td>StartTime</td><td>17:41</td><td></td><td>)atabase Filter —<br/>I</td><td>Naam:</td><td></td><td></td><td>Filter</td><td></td></of<> | 7 Frequency | -           | StartTime  | 17:41     |              | )atabase Filter —<br>I | Naam:       |            |                   | Filter    |       |
| Opera   | tor          |                                                                                                    | Band        | 80m ~       | EndTime    |           |              | Contest /Group         | PACC 2018   |            |                   | ▼ UIT     |       |
|         |              |                                                                                                    | Mode        | LSB 🗸       | Date       | 10-2-2018 |              | ContestRX              | 59          |            | Contest F         | Filter    |       |
| City    |              |                                                                                                    |             |             |            |           |              | ContestTX              | 59NH        | TX Counter |                   |           |       |
| Count   | try          |                                                                                                    |             | Save QSO as | Distance   |           |              |                        |             | M.A. O     |                   | <b>N</b>  |       |
| Grid /  | Region       |                                                                                                    |             | default     |            |           | L            |                        |             | Muiti S    | tation INF. (WSID |           |       |
| _       |              |                                                                                                    |             |             | RSTRec     | 59        |              | SL Informatie —        |             |            |                   |           |       |
| Comm    | ient         |                                                                                                    |             |             | RSTSend    | 59        |              | QSLIn                  | QSLOut      | EQSL       | In E              | EQSLOut   |       |
|         |              |                                                                                                    |             |             |            |           |              |                        |             |            |                   |           |       |
| – Bestu | ring —       |                                                                                                    |             |             |            |           | Navigeren —— |                        | – Zoeken —— |            |                   |           | *     |
| G       | SO Direct QS | 60 Indirect                                                                                                    | Edit        | Cancel D    | elete Up   | date      | << <         | > >>                   |             |            |                   | 59        |       |
|         |              |                                                                                                    |             |             |            |           |              |                        |             |            |                   |           |       |
|         | CallSign 🔺   | Operator                                                                                                    | Country     | City        | GridSquare | Frequency | Band         | Mode                   | ContestRX   | ContestTX  | Distance          | StartTime | EndTi |
| •       | 2E0PLA       |                                                                                                    | England     |             |            | 7.166     | 40m          | LSB                    | 014         | NH         |                   | 13:49     |       |
|         | DF2TE        |                                                                                                    | Germany     |             |            | 3.740     | 80m          | LSB                    | 025         | NH         |                   | 11:15     |       |

| 🔛 HAN  | 1LogIT V2.5 |          |           |          |         |           |        |            |           |          |                 |                  |            |            |                |            |      |
|--------|-------------|----------|-----------|----------|---------|-----------|--------|------------|-----------|----------|-----------------|------------------|------------|------------|----------------|------------|------|
| Bestar | d Instelli  | ngen     | Info      | HamSites | Conte   | est/Group | QSO    | Window     | Help UTC  | 22.10    | -02             |                  | FILTER     | PAC        | C 2017         |            |      |
| : 打 🗄  | 🤊 🕂 🔄       | X -      | 2         |          |         |           |        |            |           | . 22.10  |                 |                  |            | 1710       |                |            |      |
| -QSO I | nvoer PA7M  | V        |           |          |         |           |        |            |           |          |                 |                  |            |            |                |            |      |
| Call   | Sian        | AOZZ     |           | ORZ F    | equency | 7.100     | $\sim$ | StartTim   | e 22:08   | ٩        | ۲ <sup>Da</sup> | atabase Filter — | Naam:      |            |                | Filter     |      |
| Оре    | rator       |          | -         | B        | and     | 40m       | ~      | EndTime    |           |          | C               | ontest /Group    | PACC 2017  |            |                | ▼ UIT      |      |
|        |             |          |           | М        | ode     | LSB       | ~      | Date       | 26-9-2017 |          |                 | ContestRX        |            |            | Contes         | st Filter  |      |
| City   |             |          |           |          |         |           |        |            |           |          |                 | ContestTX        |            | TX Counter |                |            |      |
| Cou    | ntry        | 'he Neth | erlands   |          |         | Save QSO  | as     | Distance   |           |          |                 |                  |            | Multi S    | tation Nr. (WS |            |      |
| Grid   | / Region    |          |           |          |         | default   |        | Посто      | 500       | _        |                 |                  |            |            |                |            |      |
| Corr   | ment        |          |           |          |         |           |        | RSTSen     | 599       | _        |                 | SL Informatie    | 08104      | Eost       |                | FOSLOW     |      |
|        |             |          |           |          |         |           |        |            |           |          |                 |                  | GJEOU      |            |                | Equiliant  |      |
| - Best | urina       |          |           |          |         |           |        |            |           | Navigere | n —             |                  | - Zoeken - |            |                | -OSO Telle |      |
|        | OSO Direkt  | 0.0      | 0 Indirak |          | Ja      | Canaal    |        | )elete     | Undate    |          |                 | <b>N N</b>       |            |            |                | 86         |      |
|        | Q30 Blickt  | G G G    |           |          | ait     | Cancel    |        | Pelete     | Obdate    |          |                 |                  |            |            |                |            |      |
|        | CallSign    | (        | Operator  | Coun     | try     | City      |        | GridSquare | Frequency | Band     |                 | Mode             | ContestRX  | ContestTX  | Distance       | StartTime  | EndT |
| •      | DK7TA       |          |           | Germa    | any     |           |        |            |           | 80m      |                 | LSB              | 084        | NH         |                | 22:54      |      |
|        | DL9NO       |          |           | Germa    | any     |           |        |            |           | 40m      |                 | LSB              | 096        | NH         |                | 14:53      |      |

Indien het een invoer t.b.v. een contest betreft, kies een contest/groep alvorens op de update knop te klikken.

# 4.3. De QSO Count

Hier wordt per gekozen filter (Contest /Geen Contest) weergegeven hoeveel stations zijn gewerkt.

4.4. Besturing en navigatie

#### 4.4.1. QSO functie

Middels de knoppen QSO Direct en QSO Indirect n het besturings deel is de Qso verwerking geregeld. (Zie invoer QSO)

| L-E | Besturing  |                 |         |          |            |           | Naviger | en     |   |
|-----|------------|-----------------|---------|----------|------------|-----------|---------|--------|---|
|     | QSO Direkt | QSO Indirekt    | Edit    | Cancel   | Delete     | Update    | ~<      | < > >> | F |
|     | Info       | 000 met huidige |         |          |            |           |         |        |   |
|     | Caroign    |                 | country | ngevuld. | GridSquare | Frequency | Band    | Mode   | ( |

# 4.4.2. Edit functie

Hier kunnen bestaande gegevens worden aangepast. Maak een selectie middels de selectiebalk in het datagrid en klik op de edit knop

Een andere methode, om een gegeven snel aan te passen is, om middels de muis op de selectiebalk dubbel te klikken.

De gegevens kunnen in het qso invoerveld worden aangepast en indien gereed bevestigd via de Update knop. De gegevens in het datagrid worden nu aangepast

4.4.3. Cancel functie

Middels de cancel knop wordt de invoer afgebroken en de gegevens niet verwerkt.

4.4.4. Delete functie

Om een verbinding te verwijderen, moet eerst middels de selectiebalk een verbinding worden geselecteerd.

Klik nu op de delete knop, er wordt gevraagd, of u deze verbinding echt wilt verwijderen. Klik op Ja en de verbinding wordt uit de database verwijderd

|        |        |                    | N<br>Message box                                | × |
|--------|--------|--------------------|-------------------------------------------------|---|
| Cancel | Delete |                    | Weet u zeker dat u dit record wilt verwijderen? |   |
| City   | C      | Begeselecteerd QSO | Ja <u>N</u> ee Annuleren                        |   |

De snelle optie om records te verwijderen, is het gebruik van de delete toets op het toetsenbord.

#### 4.4.5. Update functie

Middels de update knop worden de ingevoerde gegevens verwerkt in het datagrid.

#### 4.4.6. Navigatie

Middels de navigatie knoppen kan door het datagrid gelopen worden.

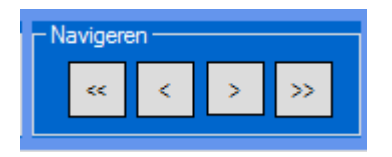

Ook kan gebruik worden gemaakt van het scroll wiel van de muis en het verschuiven van de scroll balken.

4.5. De Contest keuze

In het contest venster, kan de contest selectie worden geactiveerd. Kies een contest uit de keuzelijsten en alleen verbindingen die bij die contest horen worden in het datagrid veld weergegeven.

13

| <u>ਯ</u> ਟ <mark>22:11</mark> :                                                                   | 31 FILTER                                                  | PACC 2017                |
|---------------------------------------------------------------------------------------------------|------------------------------------------------------------|--------------------------|
| :08 <t< td=""><td>Database Filter<br/>Naam:<br/>Contest /Group PACC 2017</td><td>Filter</td></t<> | Database Filter<br>Naam:<br>Contest /Group PACC 2017       | Filter                   |
| -3-2017                                                                                           | ContestTX PACC 2017<br>ContestTX PA-Beker 2017<br>UBA 2017 | Multi Station Nr. (WSID) |
| 9                                                                                                 | QSL Informatie                                             | EQSLIN EQSLOut           |
| Navigeren                                                                                         | < > >>                                                     | QSO Teller<br>86         |

Indien PACC 2017 is gekozen worden alleen de PACC 2017 gegevens weergegeven in het datagrid.

De contest naam wordt boven in het venster als melding weergeven. Is er geen contest geselecteerd wordt niets weergegeven.

| 4:18              | FILTER PAC         | CC 2017            |        |
|-------------------|--------------------|--------------------|--------|
| Database Filter — |                    |                    |        |
| Contest /Group    | Naam:<br>PACC 2017 | •                  | Filter |
| ContestRX         |                    | Contest Filter     |        |
| ContestTX         | TX Counter         |                    |        |
|                   | Multi S            | Station Nr. (WSID) | ~      |

4.6. De database met verbindingen

In het Datagrid zijn de gemaakte verbindingen te vinden. Middels de selectie balk, of het muiswiel, kan door de database gescrolled worden. Er zijn 23 kollommen opgenomen. Te weten:

| Callsign   | <ul> <li>Indentificatie zendamateur</li> </ul>                        |
|------------|-----------------------------------------------------------------------|
| Operator   | – Naam                                                                |
| Country    | - Land (deze wordt automatisch ingevuld als de callsign is ingevuld). |
| City       | - De woonplaats                                                       |
| Gridsquare | - Het locatie nummer.                                                 |

| Frequenty | - De frequentie van de verbinding.                                                                                                    |
|-----------|----------------------------------------------------------------------------------------------------|
| Band      | - Een geldige band volgens de afspraken. (keuze via lijst in qso invoer).                                                               |
| Mode      | - De mode.(Keuze uit lijst qso invoer).                                                                                                 |
| ContestRX | - Indien de invoer een contest betreft. Is dit de ontvangen provincie of getal.                                                         |
| ContestTX | - Indien de invoer een contest betreft. Is dit de uit te reiken provincie, of getal.                                                    |
| Distance  | - De afstand tot het station. In een nieuwe release wordt dit automatisch verwerkt.                                                     |
| StartTime | - De begintijd van het QSO.                                                                                                    |
| EndTime   | - De eindtijd van het QSO indien gewenst.                                                                                               |
| TheDate   | - De datum.                                                                                                    |
| Contest   | <ul> <li>Dit is een qso invoer selectie van de contest en het jaar, dit wordt gebruikt<br/>om op contest te kunnen filteren.</li> </ul> |
| Comment   | - Hier kan b.v. worden ingevuld of het een special call betreft.                                                                        |
| RSTSend   | - Dit is het signaal rapport, wat aan het tegenstation wordt gegeven. (599)                                                             |
| RSTRec    | - Dit is het signaal rapport, wat van het tegenstation wordt ontvangen. (599)                                                           |
| WSID      | - Om met meerdere stations te kunnen werken is een station nummer nodig.(log).                                                          |
| QSLIn     | - Zijn er QSL kaarten ontvangen. (Aanvinken bij qso invoer)                                                                             |
| QSLOut    | - Zijn er QSL kaarten verzonden. (Aanvinken bij qso invoer)                                                                             |
| EQSLIn    | - Is er een digitale QSL kaart ontvangen. (Aanvinken bij qso invoer)                                                                    |
| EQSLOut   | - Is er een digitale QSL kaart verzonden. (Aanvinken bij qso invoer)                                                                    |

|        | CallS | ign 🔺   | Operator |     | Country | City    | GridSquare | Frequency | Band  | Mode   | ContestRX | ContestTX | Distance | StartTime | EndTime |
|--------|-------|---------|----------|-----|---------|---------|------------|-----------|-------|--------|-----------|-----------|----------|-----------|---------|
|        | ON3F  | RAU     |          |     | Belgium |         |            |           | 40M   | SSB    | 017       | NH        |          | 14:26     |         |
|        | ON4A  | AST     |          |     | Belgium |         |            |           | 40M   | SSB    | 032       | NH        |          | 12:49     |         |
|        | ON4F  | PUA     |          |     | Belgium |         |            |           | 40M   | SSB    | 066       | NH        |          | 14:35     |         |
| TheD   | ate   | Contest |          | Cor | mment   | RSTSend | WSID       | RSTRec    | QSLIn | QSLOut | EQSLIn    | EQSLOut   |          | 1         |         |
| 13-02- | 2016  | PACC 20 | )16      |     |         | 59      | 0          | 59        |       | х      |           |           |          |           |         |
| 13-02- | 2016  | PACC 20 | )16      |     |         | 59      | 0          | 59        |       | х      |           |           |          |           |         |
| 13-02- | 2016  | PACC 20 | )16      |     |         | 59      | 0          | 59        |       | х      |           |           |          |           |         |

Er zijn 23 kolommen opgenomen.

# 4.6.1. Sorteren

Als op de kolom kop wordt geklikt wordt de database op die kolom gesorteerd. Dit kan op alle kolom koppen worden gebruikt, Hiermee kan b.v. worden gesorteerd op land, datum enz. Standaard worden de gegevens gesorteerd op Callsign.

|    | CallSign 🔺 | Operator | Country |
|----|------------|----------|---------|
| ۱. | TE2YLG     |          | Gemany  |
| -  | DH1PA      |          | Germany |
|    | 11BAC      |          | France  |
|    | F4FFH      |          | France  |

Klik op de kop om te sorteren.

| CallSign 🔺 | Operator | Country       | City       | GridSquare | Frequency | Band | Mode   | Conte |
|------------|----------|---------------|------------|------------|-----------|------|--------|-------|
| 9A3KS/P    | Dula     | Croatia       |            |            | 7.061.00  | 40M  | LSB    |       |
| 9A5LEA     |          | Croatia       |            |            | 14.266.00 | 20M  | USB    |       |
| 9A65S      |          | Croatia       | Vatrogasna |            | 14.122.00 | 20M  | USB    |       |
| 9ADX       |          | Croatia       |            |            | 14.240    | 20M  | USB    | 054   |
| 9H9PA      | Ruben    | Malta         |            | JM75FW     | 14.242.50 | 20M  | USB    |       |
| AB2NI      |          | USA           |            |            | 7.033.00  | 40M  | PSK31  |       |
| AM05GX     |          | Spain         |            |            | 14.256.00 | 20M  | USB    |       |
| CM3RPN     | Nivaldo  | Cuba          | Habana     | FM17PO     | 7.034.00  | 40M  | BPSK31 |       |
| CP1PEA     | Adam     | Bolivia       |            |            | 7.070.00  | 40M  | LSB    |       |
| D42VK      |          | Rep.Of Cape V |            |            | 7.077.00  | 40M  | LSB    | 130   |

gesorteerd op Callsign.

Onder in de statusbalk wordt weergegeven welke database momenteel geladen is.

Copyright (C) 2016 by Saensoft - Geladen Database: SampleBase.mdb

4.6.2. Zoeken in de database

In de zoek regel kunnen zoek opdrachten worden ingegeven. De datagrid wordt realtime, tijdens het intikken, gefilterd op de zoek karakters.

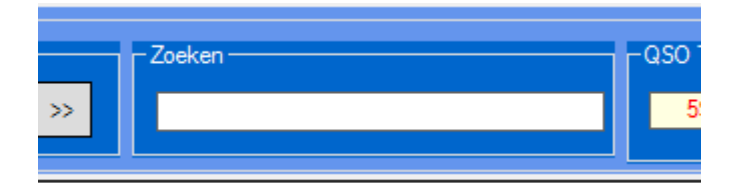

# 5. DE WEBBROWSER

In de webbowser wordt standaard een foto weergegeven, zodat er ook beeld is als er geen netwerk verbinding beschikbaar is. Deze kan weer worden geactiveerd middels de Normaal knop.

De picture kan naar eigen behoefte worden aangepast. b.v. naar een eigen QSL kaart.

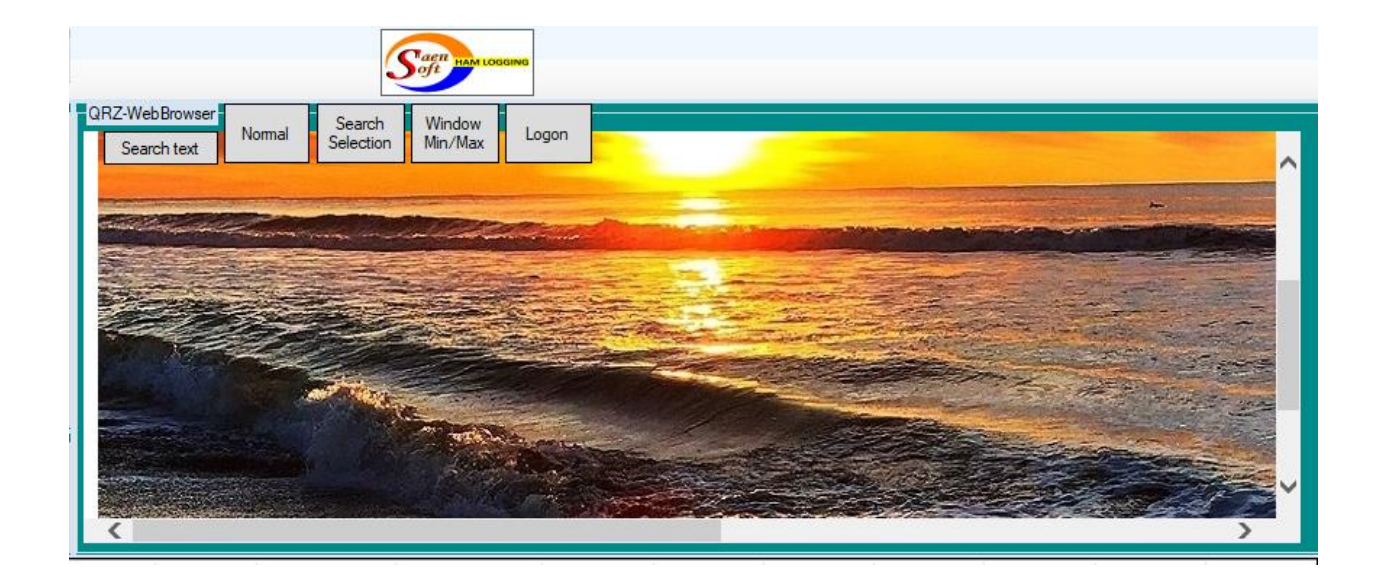

5.1. Zoeken naar call gegevens

Er kan op verschillende manieren call gegevens worden opgeslagen in de QRZ database.

5.1.1. Via Database selectie

Zet de selectie balk van het datagrid op een call en klik op de knop zoek selectie De data van de geselecteerde Call wordt nu weergegeven.

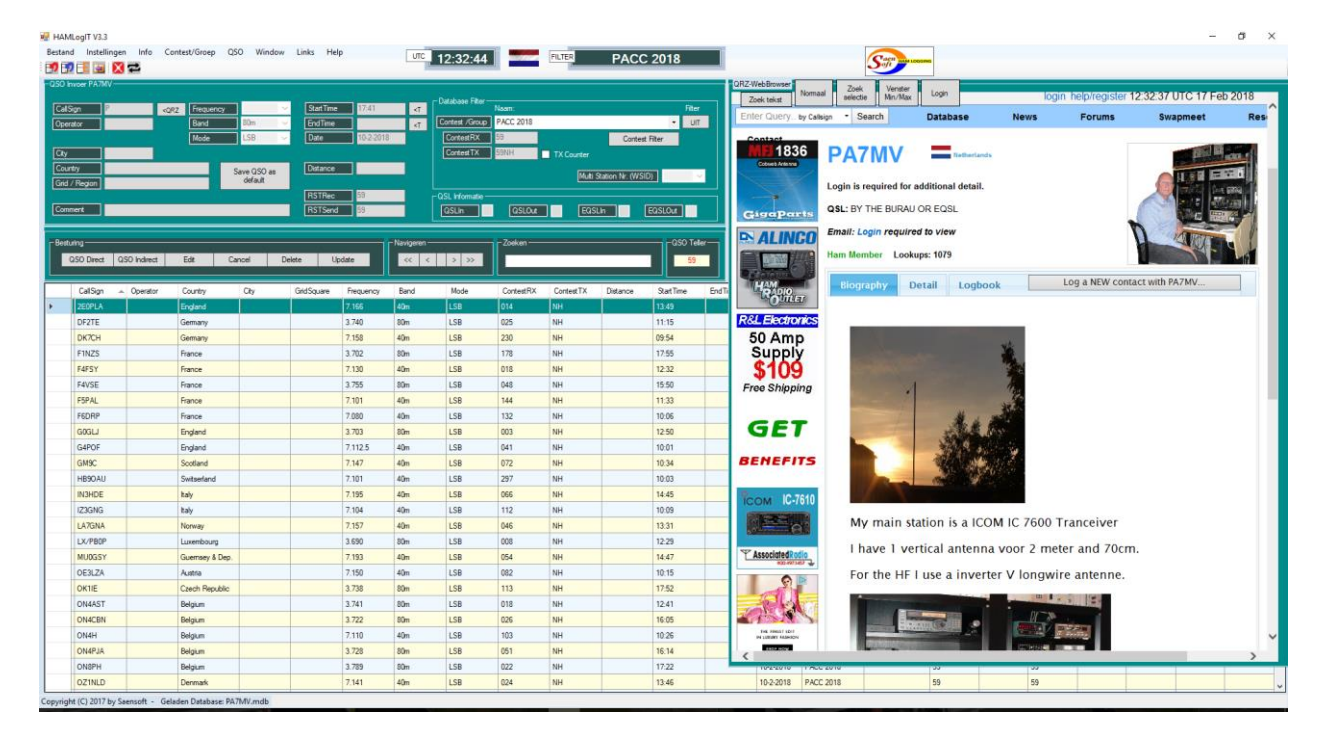

# 5.1.2. Via handmatige invoer

Vul bij de invoerbalk van de zoektekst de call naam in en klik op de knop zoektekst. Nu wordt de informatie van de ingevoerde call weergegeven.

|                              |             | 3                          | oft HAM LOG        | GING     |
|------------------------------|-------------|----------------------------|--------------------|----------|
| QRZ-WebBrowser<br>Zoek tekst | Normaal     | Zoek<br>selectie           | Venster<br>Min/Max | Login    |
| Enter Query                  | by Callsign | <ul> <li>Searce</li> </ul> | ch                 | Database |
| Contact                      |             |                            |                    |          |

- 5.2. Aanpassen van het venster
  - 5.2.1. Normaal

Met de normaal toets wordt het webbrowser scherm gesloten en wordt het default plaatje getoond

5.2.2. Venster Min/Max

Middels de venster min/max toets kan het zoekvenster vergroot , of verkleint worden.

5.3. Inloggen bij QRZ

Er kan worden ingelogd bij QRZ door op de knop inlog te klikken. Hiermee komen meer gegevens beschikbaar over de HAM. Je kan je registreren als er nog geen inlog gegevens bekend zijn.

# 6. DE MENU BALK

In de menubalk kunnen een aantal zaken worden gekozen.

6.1. Bestand

Hier worden de database aangemaakt, geladen, of geprint.

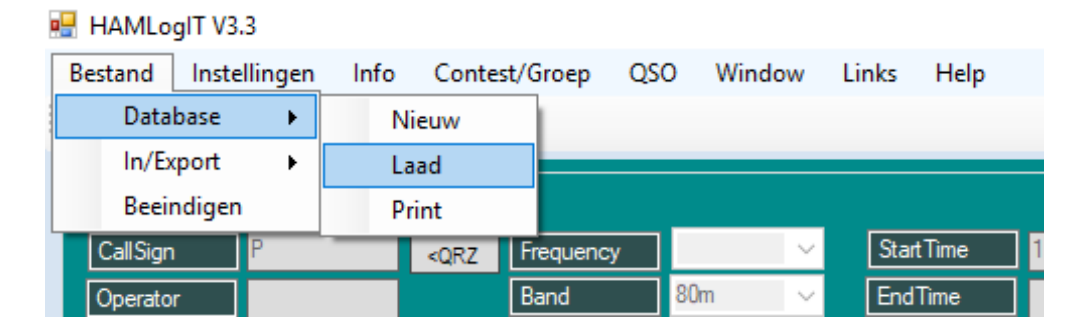

HAMLOGIT MANUAL

#### 6.1.1. Aanmaken database

Hier wordt een nieuwe database aangemaakt.

Bij de menukeuze instellingen zijn de gegevens van de Amateur opgeslagen.

Deze gegevens kunnen worden meegenomen naar de nieuwe database. (Mijn gegevens mee kopiëren).

Dit is in de database opgeslagen als een extra tabel.

| Message box                      | × |
|----------------------------------|---|
| Mijn gegevens mee kopieren?      |   |
| <u>J</u> a <u>N</u> ee Annuleren |   |

Kies een naam en middels de knop opslaan wordt een nieuwe database aangemaakt.

#### 6.1.2. Laad database

Hier kan een andere database worden geladen. Dit zijn MS Access 2013 databases met de mdb extensie. Selecteer een database via de file browser.

| 🛃 Openen                                                                                                    |                              |   |                          |                                                |           |
|----------------------------------------------------------------------------------------------------|------------------------------|---|--------------------------|------------------------------------------------|-----------|
| $\leftrightarrow$ $\rightarrow$ $\checkmark$ $\uparrow$ $\square$ $\rightarrow$ D                                                                                                    | eze pc → Data (D:) → DataMap |   | 5 V                      | Zoeken in DataMap                              | <i>م</i>  |
| Organiseren 👻 Nieuv                                                                                                    | ve map                       |   |                          |                                                | •         |
| <ul> <li>Snelle toegang</li> <li>Bureaublad</li> <li>OneDrive</li> <li>MVisscher</li> <li>Deze pc</li> <li>Bibliotheken</li> <li>SDHC (F:)</li> <li>Netwerk</li> <li>CENTAURI</li> <li>Thuisgroep</li> </ul> | Naam                         | ^ | Datum<br>28-9-2017 00:14 | Type<br>Microsoft Access Database              |           |
| Besta                                                                                                    | <                            |   | ~                        | Database files (*.mdb)<br><u>Op</u> enen Annul | v<br>eren |

6.1.3. Print database

Hier kan de database worden geprint.

Er kunnen diverse opmaak kleuren worden gekozen als het een kleurenafdruk betreft. Verder kan een naam worden ingegeven die in de kop moet worden weergegeven. Er wordt ook een footer geprint waarvan de letterhoogte kan worden ingesteld.

| 🔜 HAMLogIT Pint Databa  | ise                                                                                                    |                |            |            |                   |                        |                        |           |           |          |
|-------------------------|----------------------------------------------------------------------------------------------------|----------------|------------|------------|-------------------|------------------------|------------------------|-----------|-----------|----------|
| File                    |                                                                                                    |                |            |            |                   |                        |                        |           |           |          |
| Page Setup              | age Heading                                                                                                    | HAMLogIT QSO's |            | ]          |                   |                        |                        |           |           |          |
| Print                   | Operator                                                                                                    | Country        | City       | GridSquare | Frequency         | Band                   | Mode                   | ContestRX | ContestTX | Distance |
|                         |                                                                                                    |                |            |            |                   |                        |                        |           |           |          |
|                         |                                                                                                    |                |            |            |                   |                        |                        |           |           |          |
|                         |                                                                                                    |                |            |            |                   |                        |                        |           |           |          |
| <                       |                                                                                                    |                |            |            |                   |                        |                        |           |           | >        |
| Section Heights         |                                                                                                    |                |            |            | Grid line colours |                        |                        |           |           |          |
| Header 5 🖨 Foo          | Header 5 + Footer 5 + Intersection spacing 5 + Header Color [AliceBlue] V Footer Color [AliceBlue] V Body Color [AliceBlue] V |                |            |            |                   |                        | $\sim$                 |           |           |          |
| Grid background colours |                                                                                                    |                |            |            | Page layout       |                        |                        |           |           |          |
| Header V Foote          | r 🔽 Vdd row                                                                                                    | vs vs Even r   | ows 🔽 🗸 Co | lumns 🔽 🗸  | Minimum num       | nber of pages across t | to split the columns o | ver 1     | <b>-</b>  |          |
|                         |                                                                                                    |                |            |            |                   |                        |                        |           |           |          |

Middels de menukeuze *Page Setup* wordt het papier formaat ingesteld en of er portrait, of landscape geprint moet worden.

De keuze *Print* start het printen.

6.2. Instellingen

Hier worden programma instellingen ingegeven.

| 🛃 HAMLo   | gIT V2.5     |           |          |               |     |        |      |
|-----------|--------------|-----------|----------|---------------|-----|--------|------|
| Bestand   | Instellingen | Info      | HamSites | Contest/Group | QSO | Window | Help |
| 19 🗊 E    | Mijn Ge      | gevens    |          |               |     |        |      |
| -QSO Invo | Program      | na Instel | lingen   |               |     |        |      |

#### 6.2.1. Mijn gegevens

Hier worden de stations gegevens ingegeven die in het programma gebruikt worden voor de verwerking van diverse zaken. De gegevens worden direct in een separate tabel van de database verwerkt, zodat opslaan niet nodig is.

| Voomaam         Mike         ITUZone         27           Achtemaam         Vos         GridSquare         JO22JL           Straat         Seandelftlaan         Region         46           Huisnummer         10         Radio         Icom IC 7600           Plaats         1100XX ASSENDELET         Microphone         Kenwood MC60 | ITUZone 27<br>GridSquare JO22JL<br>Region 46<br>Radio Icom IC 7600                                       |
|----------------------------------------------------------------------------------------------------|----------------------------------------------------------------------------------------------------|
| Achtemaam         Vos         GridSquare         JO22JL           Straat         Seandelftlaan         Region         46           Huisnummer         10         Radio         Icom IC 7600           Plaats         1100XX ASSENDELET         Microphone         Kenwood MC60                                                           | GridSquare     JU22JL       Region     46       Radio     Icom IC 7600       Microphone     Knowned MC60 |
| Straat         Seandelttiaan         Hegion         46           Huisnummer         10         Radio         Icom IC 7600           Plaats         1100XX ASSENDELET         Microphone         Kenwood MC60                                                                                                    | Region 46 Radio Icom IC 7600 Microphone KCC0                                                             |
| Huisnummer 10 Radio Icom IC 7600 Plaats 1100XX ASSENDELET Microphone Kenwood MC60                                                                                                    | Radio Icom IC 7600                                                                                       |
| Plaats 1100XX ASSENDELET Microphone Kenwood MC60                                                                                                    | Microphone Kenwood MCC0                                                                                  |
|                                                                                                    |                                                                                                    |
| Provincie NH Antenne G5RV                                                                                                    | Antenne G5RV                                                                                             |
| Land NETHERLANDS Club 46 Zaanstreek                                                                                                    | Club 46 Zapatrook                                                                                        |
|                                                                                                    |                                                                                                    |
|                                                                                                    |                                                                                                    |
|                                                                                                    | 40 Zadiislieek                                                                                           |

# 6.2.2. Programma instellingen

Hier worden de standaard instellingen verwerkt. Ook kunnen hier de map instellingen worden aangepast.

| a Foldera                                                                                                    |                                                                                                    | Kick instellingen                                         |                                                                                                    |
|----------------------------------------------------------------------------------------------------|----------------------------------------------------------------------------------------------------|-----------------------------------------------------------|----------------------------------------------------------------------------------------------------|
| igramma map                                                                                                    | Database map                                                                                                    | Kok weergeven op basisvenster                             |                                                                                                    |
| \HamLogIT\bin\debug\                                                                                                    | D:\HAMLogFiles-Databases\                                                                                                    | UTC Time      Local Time                                  |                                                                                                    |
| ta map                                                                                                    | Database naam                                                                                                    | Seconde weergeven                                         | 10- Barbar 8                                                                                                    |
| Data\                                                                                                    | PA7MV2.mdb                                                                                                    |                                                           |                                                                                                    |
|                                                                                                    |                                                                                                    | - Auto QSO Selectie                                       | - Program Color (Restart program)                                                                                                    |
|                                                                                                    |                                                                                                    | Invoer QSO Freq selectie                                  | • Green look • Blue look                                                                                                    |
| Picture                                                                                                    |                                                                                                    |                                                           | - Fiter mode                                                                                                    |
| 2ZWebbrowserfoto<br>Data\SKY_1jpg                                                                                                    | Browse Middels de browse to<br>incesteld                                                                                                    | ets kan een ander achtergrond plaatje voor de QRZ webbrow | veer worden 🖉 QSO Filter acti                                                                                                    |
| and the second second second second second second second second second second second second second second second                                                                                                    |                                                                                                    |                                                           | r Invoer actief                                                                                                    |
|                                                                                                    |                                                                                                    |                                                           | Operator                                                                                                    |
| Contraction of the owner of the owner of the owner of the owner of the owner of the owner owner owner owner own                                                                                                    |                                                                                                    |                                                           | ON                                                                                                    |
| and the second second se | A DESCRIPTION OF THE OWNER OF THE OWNER OWNER OF THE OWNER OF THE OWNER OWNER OF THE OWNER OWNER OWNER OWNER OWNER OWNER OWNER OWNER OWNER OWNER OWNER OWNER OWNER OWNER OWNER OWNER |                                                           |                                                                                                    |
|                                                                                                    |                                                                                                    |                                                           | Courtery                                                                                                    |
|                                                                                                    |                                                                                                    |                                                           | Grid                                                                                                    |
|                                                                                                    |                                                                                                    | AND THE REAL PROPERTY.                                    | Grid                                                                                                    |
| ENLE                                                                                                    |                                                                                                    |                                                           | ■ Country<br>■ Grid<br>■ Comment<br>▼ Freq                                                                                                    |
|                                                                                                    |                                                                                                    |                                                           | Coursy<br>Gold<br>Comment<br>S Freq<br>S Band                                                                                                    |
|                                                                                                    |                                                                                                    |                                                           | Country<br>Grid<br>Connent<br>Grid<br>Freq<br>Band<br>Mode                                                                                                    |
|                                                                                                    |                                                                                                    |                                                           | Grid<br>Connert<br>Freq<br>Band<br>Node<br>Start me                                                                                                    |
|                                                                                                    |                                                                                                    |                                                           | Conney<br>Ged<br>Connert<br>Freq<br>Band<br>Mode<br>Start time<br>End time                                                                                                    |
|                                                                                                    |                                                                                                    |                                                           | Coursy<br>Grid<br>Grid<br>Freq<br>Bland<br>Node<br>Sustime<br>End time<br>Date                                                                                                    |
|                                                                                                    |                                                                                                    |                                                           | Correy<br>Grid<br>Comment<br>Fina<br>Bland<br>Node<br>Statistic<br>Grid tase<br>Date<br>Date                                                                                                    |
|                                                                                                    |                                                                                                    |                                                           | Coursy<br>Grid<br>Grid<br>Frei<br>Saltree<br>Grid tene<br>Datase<br>Charace                                                                                                    |
|                                                                                                    |                                                                                                    |                                                           | Cold     Conception     Conception     Concept     |
|                                                                                                    |                                                                                                    |                                                           | Control Control Contr |

Weergegeven zijn de programma map, de map waar de databases worden opgeslagen en de naam van de geladen database.

De database mag in een andere map dan de programma map staan. (niet verplicht).

# 6.2.2.1. QRZ Browser picture

Verder kan via de *QRZ info browser toets* een ander startplaatje voor de webbrowser worden geladen.

Bijvoorbeeld een persoonlijke QSL kaart o.i.d.

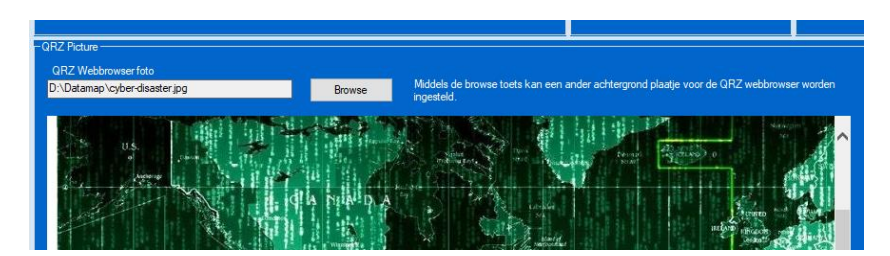

6.2.2.2. Klok instellingen

Hier kunnen ook de instelling van de weergegeven klok worden aangepast.

UTC 18:24:40

- De weergave van de klok kan worden uitgezet.
- Er kan worden gekozen voor een weergave van UTC of de Lokale tijd.
- De weergave van de seconden kunnen worden aan en uitgezet.

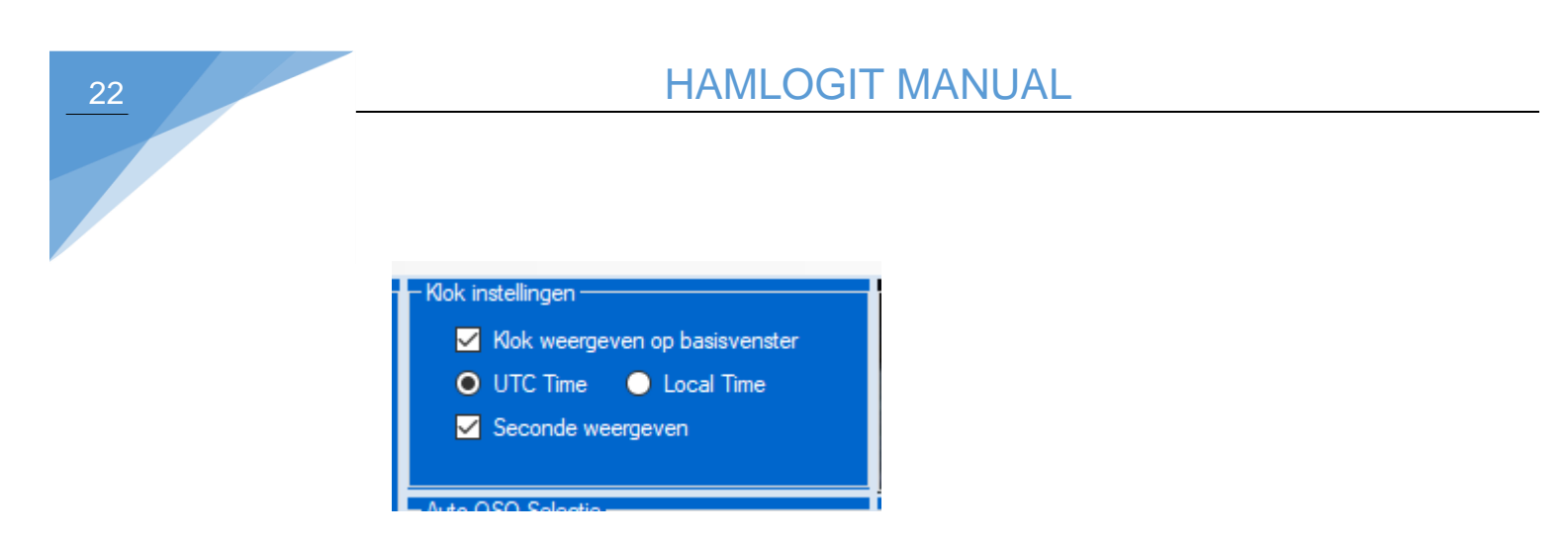

#### 6.2.2.3. Auto QSO Selectie

Hier kan de automatische verwerking van de Frequentie/Band en Mode worden aangezet. Dit houdt in dat als er bijvorbeeld 7.100 als frequentie is ingevuld bij band 40m komt te staan en bij mode LSB. Dit werkt ook als er bij Band b.v. 40m wordt ingevuld, dan wordt de mode op LSB gezet.

#### 6.2.2.4. Filter mode

Hier wordt bepaald welke invoervelden actief zijn als er een contest geactiveerd is via de contest keuze balk.

Dit is om het invoeren van contest info te versnellen. De velden die niet zijn aangevinkt zijn niet actief en worden overgeslagen als er door de velden wordt gestapt.

Deze optie is ook snel te kiezen vanuit het startscherm middels de sneltoets: Contest Filter.

#### 6.2.2.5. Program color

Hier wordt bepaald welke kleur de formulieren hebben. Momenteel kan er uit twee kleur instellingen gekozen worden. Te weten Blauw en Groen.

Om de kleurstelling te activeren dient het programma opnieuw gestart te worden.

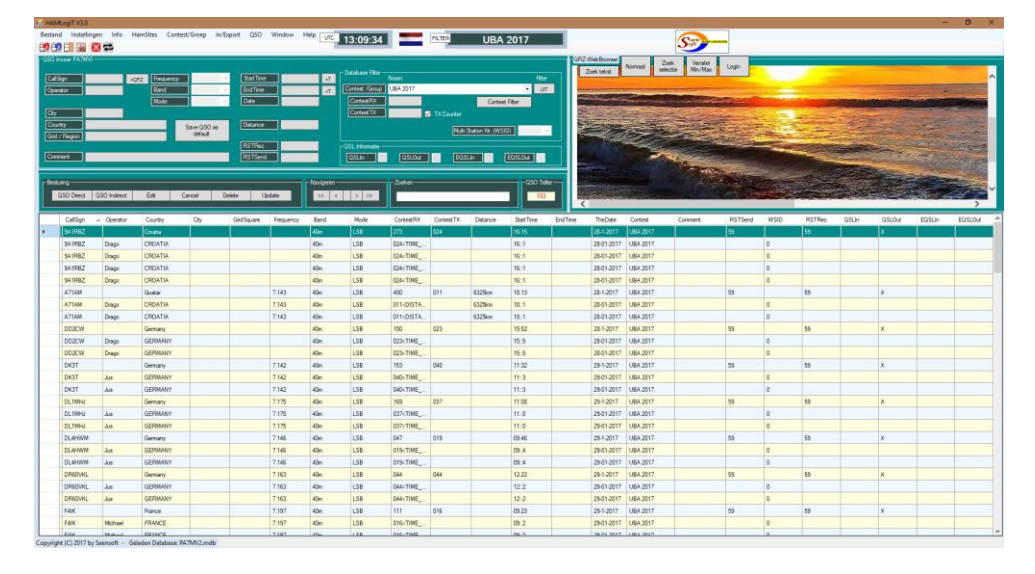

#### Groene indeling

# 6.2.2.6. Datum format

Hier wordt een keuze gemaakt maakt hoe de datum bij de invoer wordt weergegeven. Dit kan zijn DDMMYYYY of YYYYMMDD waar Y staat voor Jaar M voor maand en D voor dag. Als namelijk gekozen wordt om de datum met YYYY te laten beginnen kan de kolom op data worden gesorteerd. Het andere format levert geen goede kolom sortering op.

|      | – Date format –              |  |
|------|------------------------------|--|
| ster | <ul> <li>JJJJMMDD</li> </ul> |  |
| ;    | O DDMMJJJ                    |  |
|      |                              |  |
|      |                              |  |
|      |                              |  |

# 6.2.2.7. Reset System Config

Mocht het programma fouten genereren kan terug worden geschakeld naar de basis configuratie.

Hiermee worden de instellingen teruggesteld, zodat het programma weer werkt.

| 🔛 HamLogi      | l'Instellingen      |             |
|----------------|---------------------|-------------|
| Beeindigen     | Default             |             |
| – Data Folders | Reset System Config |             |
| Programma map  |                     | Database m  |
| D:\HamLog      | D:\Datamar          |             |
| Data map       |                     | Database na |

Start het programma opnieuw om e.e.a. in werking te stellen.

| HamLogIT                                                                                         | ×               |
|--------------------------------------------------------------------------------------------------|-----------------|
| Het programma is teruggesteld naar de basis set en wordt afgeslo<br>opnieuw met de basis config. | ten. Start deze |
|                                                                                                  | ОК              |

6.3. Info

Hier kan diverse info worden opgehaald.

23

| 🛃 HAMLogIT V2.5      |                        |           |             |
|----------------------|------------------------|-----------|-------------|
| Bestand Instellingen | Info HamSites Contest/ | Group QSO | Window Help |
| 📆 📆 \Xi 💽 🗙 🕈        | DXCC Lijst             |           |             |
| -QSO Invoer PA7MV    | PA Beker Contest       |           |             |
|                      | PACC Contest           |           |             |
| CallSign             | Dutch Regio            | ~         | StartTime   |
| Operator             | UBA Contest            | ~         | EndTime     |

6.3.1. DXCC Lijst

Dit is de gebruikte lijst met DXCC prefixen.

| 🚆 HAMLogIT - Lijste | n                    |         | - 0      | × |
|---------------------|----------------------|---------|----------|---|
| DDEELA              | COUNTRY              | CO 70NE | ITU ZONE | ~ |
|                     | Determine            | 20      | 57       |   |
| A2                  | Botswana             | 38      | 57       |   |
| A3                  | Tonga Isl.           | 32      | 62       |   |
| A4                  | Oman & Muscat        | 21      | 39       |   |
| A5                  | Bhutan               | 22      | 41       |   |
| A6                  | United Arab.Emirates | 21      | 39       |   |
| A7                  | Qatar                | 21      | 39       |   |
| A9                  | Bahrain              | 21      | 39       |   |
| AP t.m. AS          | Pakistan             | 21      | 41       |   |
| BS7                 | Scarborough Reef     | 27      | 50       |   |
| BV                  | Taiwan               | 24      | 44       |   |
| BV9P                | Pratas               | 24      | 44       |   |
| BX t.m. BZ          | China                | 23,24   | 42,43,44 |   |

# 6.3.2. PA Beker Contest

Hier is info te vinden over de PA Beker contest.

| PA-Beker Contest Informatie —                                                                                                    | ×   |
|----------------------------------------------------------------------------------------------------|-----|
|                                                                                                    | ~   |
| <u>PA-Beker</u>                                                                                                    | - 1 |
| U bevindt zich hier <u>Homs</u> PA-Beker                                                                                                    |     |
| Elk jaar vinden de PA-Beker wedstrijden plaats in het tweede volle weekend van november.                                                                                                    |     |
| De dats voor de komende jaren zijn das:<br>11 en 11 november 2017<br>10 en 11 november 2018<br>9 en 10 november 2019<br>14 en 13 november 2019                                                                                                    |     |
| Vanwege contesten in landen om ons hem vindt de CW-wedstijd op zaterdag plaats en de SSB-wedstijd op zondag. Hierdoor wordt interferentie met andere contesten die ook in dit weekend<br>plautsvindt <sup>1</sup> -Daker wedstijden is voor elke mode tweeënhalf uur. U bent dus niet het hele weekend kwijt om aan deze wedstijden deel te nemen.<br>De PA-Bieker wedstijden zijn uitemate geschikt voor beginnende deelnemes. Veel ervaren contestens hebben hun eerste ervaningen opgedaan tijdens de PA-Bieker wedstijden.<br>Tijdens deze wedstijd is het de bedoeling om zoveel mogelijk. Veelending statististe verken.<br>Deelname kan alleen vanuit een locatie der in Nederland is gelegen. Volgens het reglement is de locatie vanwaar u uitzendt de locatie waar de zendantenne zich bevindt. Voor meer infomatie over<br>OSt regio's hun tu Vigen op de wohste zwurd duchgaltewaaraal |     |
| PA-BEKER REGLEMENT 2017.<br>Deelname an de PA-Bekervedstrijden kan alleen vanuit een locatie gelegen in Nederland. De locatie waar de zendantenne zich bevindt is bepalend voor het uit te wisselen QSL-regionummer. Dus<br>als u vis een remeier verbinding vanait Valis een zender bedeut waarven de zendantenne zich in Zilversum bevindt, dan wisselu in het rapport als regio m 15 uit.                                                                                                    |     |
| DATUM EN TIJD.                                                                                                    |     |
| CW: Zaterdag 11 november 09:00 tot 11:30 UTC<br>SSB: Zondag 12 november 09:00 tot 11:30 UTC.                                                                                                    |     |
| FREQUENTIES.                                                                                                    |     |
| Do wedergiden nyelen sich uitskanen de lissenen de aanbevelen contextesgeneten van de 80 en terbanen. Maak daa gene verbindingen buiten die gebieden Roop ook gene stationa aan die<br>offektief per duiten. Gelich Offenen pen hande aanbevelen entest-segmenten. En natuuelijk toortu de jaste kanspielt door achtered gene wijzigingen aan te brengen in we log als u, malle duite,<br>toek en kerk buiten de aanbevelen ostenist-segmenten. En natuuelijk toortu de jaste kanspielt door achtered gene wijzigingen aan te brengen in we log als u, malle duite,<br>toek en kerk buiten de aanbevelen ostenist-segmenten. En natuuelijk toortu de jaste kanspielt door achtered gene<br>Wengder zop ook gene dubbele verbenkommen wit het log. Dit wordt automatisch herkend door de context-teebet.                                                                                            | ~   |

6.3.3. PACC Contest

#### Info aangaande de PACC contest.

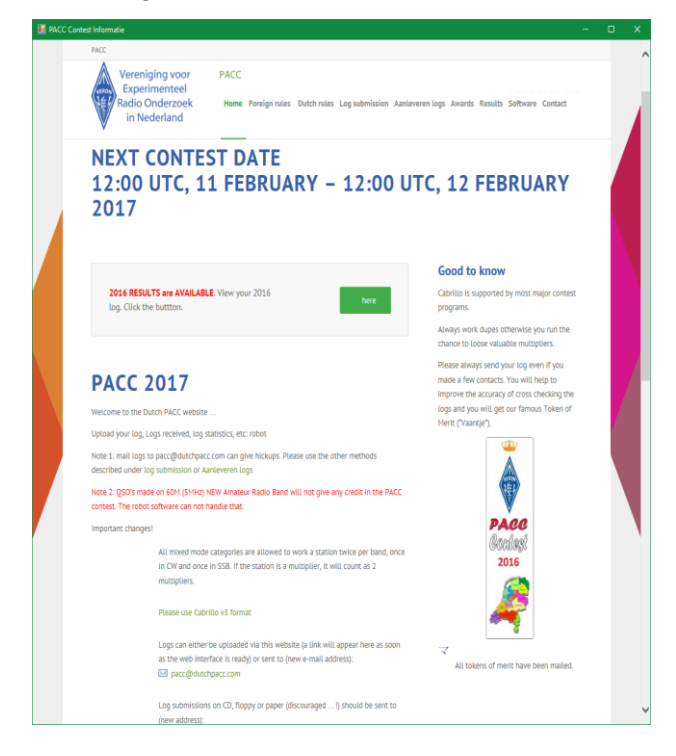

# 6.3.4. Dutch regio

Info aangaande de <u>N</u>ederlandse regio's nodig voor de contest.

| 🛃 Dutc | n Regio info                                                                                                    |                                                               | × |
|--------|----------------------------------------------------------------------------------------------------|---------------------------------------------------------------|---|
| R-48   | ZUTPHEN                                                                                                    |                                                               | ^ |
| R-49   | ZWOLLE                                                                                                    | -                                                             |   |
| R-50   | UTRECHT                                                                                                    | -                                                             |   |
| R-51   | UDEN                                                                                                    |                                                               |   |
| R-51   | HEESCH                                                                                                    | -                                                             |   |
|        |                                                                                                    | -                                                             |   |
| R      | R23 R14<br>R01 R45<br>R46<br>R20 R02 R15<br>R37 R17 R08 R03 R05<br>R42 R38 R12 R16 R30 R43 R06<br>R38 R12 R16 R30 R43 R06<br>R44 R38 R12 R16 R30 R43 R06<br>R43 R37 R13 R35<br>R44 R38 R29 R07 R39 R25 R35<br>R44 R38 R29 R07 R39 R25 R35<br>R13 R38<br>De Regio's 38 en 50 zijn<br>niet geografisch gebonden.<br>R22 | R19<br>R27<br>R32 R26 R11<br>R49<br>R10 R40<br>R48 R21<br>R24 |   |

6.3.5. UBA Contest

Info aangaande de Belgische UBA Contest

# 6.4. Links

Hier worden internet pagina's geopend van QRZ, EQSL en de ARRL

| 🖶 HAMLogIT  | V3.3        |        |           |         |     |        |     |            |           |                          |    |
|-------------|-------------|--------|-----------|---------|-----|--------|-----|------------|-----------|--------------------------|----|
| Bestand I   | nstellingen | Info C | Contest/G | iroep   | QSO | Window | Lir | iks Help   |           | л                        | 1  |
| : 🔊 🗊 王     | 🔄 X 🖬       | ±      |           |         |     |        |     | QRZ        |           |                          |    |
| -QSO Invoer | PA7MV       |        |           |         |     |        |     | EQSL       |           |                          |    |
|             |             |        |           |         |     |        |     | ARRL       |           |                          | Da |
| CallSign    | Р           | <(     | QRZ Fr    | equency |     | ~      | ·   | World Time | e Server  | <t< th=""><th></th></t<> |    |
| Operator    |             |        | Ba        | and     | 80n | n ~    |     | EndTime    |           | <t< th=""><th></th></t<> |    |
|             |             |        | М         | ode     | LSE | в 🗸    |     | Date       | 10-2-2018 |                          |    |

Verder is ook een keuze aangeboden om de World Time Server te starten.

6.5. Contest/Group – Edit Contest

Hier worden de contest gegevens verwerkt.

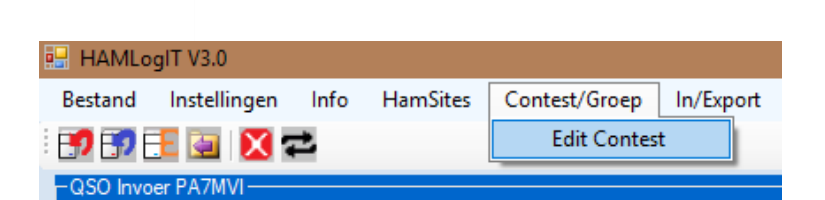

Middels de Edit toets in het config scherm en de edit menu keuze, wordt de mogelijkheid gestart om een contest, of groep aan te maken.

| 🔛 ContestData     |                    |   |     |        |  | - | × |
|-------------------|--------------------|---|-----|--------|--|---|---|
| File              |                    |   |     |        |  |   |   |
| Save - Exit       |                    |   |     |        |  |   |   |
| - Settings        |                    |   |     |        |  |   |   |
|                   | Contest/Group List |   |     |        |  |   |   |
| 💿 Contest 🕒 Group | PACC 2017          | ~ | New | Delete |  |   |   |
|                   |                    |   |     |        |  |   |   |
|                   |                    |   |     |        |  |   |   |

Middels de New toets wordt een contest file aangemaakt. Deze wordt middels de delete toets weer verwijderd.

#### 6.6. Contest Database Filter

In het Database filter kan op een contest worden gefilterd. Maak een keuze en de lijst met calls wordt aangepast naar alle calls die in de bewuste contest zijn gewerkt.

| – Database Filter –    | Naam:                                              |   | Filter |
|------------------------|----------------------------------------------------|---|--------|
| Contest /Group         | UBA 2017                                           | • | UIT    |
| ContestRX<br>ContestTX | Log mode<br>PACC 2018<br>PA-Beker 2017<br>UBA 2017 |   |        |
|                        | Multi Station Nr. (WSID)                           |   | $\sim$ |
| -OSL Informatio        |                                                    |   |        |

Middels de uit knop wordt het database filter uit gezet. (log mode).

6.7. In/Export

HAMLoalT V3 3

6.7.1. Cabrillo Contest log

| That Logit 1010           |                    |        |        |      |      |
|---------------------------|--------------------|--------|--------|------|------|
| Bestand Instellingen Info | Contest/Groep QSO  | Window | Links  | Help |      |
| 🖅 🗊 \Xi 🔄  🔁              | Edit               |        |        |      |      |
| -QSO Invoer PA7MV         | Export to Cabrillo |        |        |      |      |
|                           |                    |        |        |      |      |
| CallSign                  | CORZ Frequency     | $\sim$ | StartT | ìme  | 17:4 |

Hier kan een export worden gemaakt van de contest gegevens.

De bij het basis scherm ingestelde contest keuze wordt meegenomen naar deze pagina.

| 🛃 HAMLogIT -Contest                                        |                     |           | ·              |                          |               |         |   |
|------------------------------------------------------------|---------------------|-----------|----------------|--------------------------|---------------|---------|---|
| Bestand Info Edit                                          |                     |           |                |                          |               |         |   |
| Opslaan Cabrillo log                                       |                     |           |                |                          |               |         |   |
| Laad Cabrillo log                                          | - Contest Config -  |           |                |                          | Operators     | Bertand |   |
| Upload PA-Beker Contest                                    | Contest             | PACC 2017 |                | <ul> <li>EDIT</li> </ul> | Operator Name | bestand |   |
| Beeindigen                                                 |                     | Sect      | ion            |                          |               |         |   |
| Straat / Nr Schotvanger 1                                  | ARRI Sec            | 200       | 1011           |                          |               |         |   |
| Partrade 1566MA                                            | Operator            | SINGLEOP  |                |                          |               |         |   |
| Plaste ASSENDELET                                          | Assisted            | ASSISTED  |                |                          |               |         |   |
| and NETHERIANDS                                            | Band                | ALL       |                |                          |               |         |   |
| Provincie NH                                               | Power               | HIGH      |                |                          |               |         |   |
| Chip 46 Zaanstreek                                         | Mode                | 922       |                | ÷                        |               |         |   |
| Datum 27-9-2017                                            | Station             | SIXED     |                | ÷                        |               |         |   |
|                                                            | Tranemitter         | ONE       |                | ÷                        | Score         |         |   |
|                                                            | Time                | ONE       |                | ÷                        | QSO Teller 85 |         |   |
|                                                            | Overlay             |           |                | ÷                        | Mulitplier 25 |         |   |
|                                                            | ovenay              |           |                | ÷                        | Punten 2125   |         |   |
|                                                            |                     |           |                |                          |               |         |   |
| Genereer een cabrillo V2 log. Genereer                     | een cabrilo V3 log. |           |                |                          |               |         |   |
| - Cabrillo ContestLog                                      |                     |           |                |                          |               |         |   |
| ADDRESS-POSTALCODE: 1566MA                                 |                     |           |                |                          |               |         | ^ |
| ADDRESS-COUNTRY: NETHERLANDS                               |                     |           |                |                          |               |         |   |
| QSO: 7000 PH 2017-02-11 120                                | 3 PA7MV             | 59 NH     | F4EIK          | 59 005                   |               |         |   |
| QSO: 7000 PH 2017-02-11 120                                | 5 PA7MV             | 59 NH     | OZ1NLD         | 59 005                   |               |         |   |
| QSO: 7000 PH 2017-02-11 121<br>QSO: 7000 PH 2017-02-11 121 | 4 PA7MV             | 59 NH     | PI4ZAZ         | 59 009<br>59 NH          |               |         |   |
| QSO: 7000 PH 2017-02-11 121                                | 5 PA7MV             | 59 NH     | G4BYY          | 59 004                   |               |         | _ |
| QSO: 14000 PH 2017-02-11 123                               | 6 PA7MV             | 59 NH     | RW3XZ          | 59 081                   |               |         | _ |
| 050: 14000 PH 2017-02-11 123                               | 9 PA/NV             | 59 NH     | LZ2HA<br>HASTR | 59 067                   |               |         | _ |
| QS0: 14000 PH 2017-02-11 130                               | 3 PA7MV             | 59 NH     | UT4U           | 59 124                   |               |         | _ |
| QSO: 14000 PH 2017-02-11 130                               | 4 PA7MV             | 59 NH     | LZ2ZD          | 59 095                   |               |         | _ |
| QS0: 14000 PH 2017-02-11 132                               | 1 PA7MV             | 59 NH     | UD1A           | 59 007                   |               |         |   |
| <                                                          | / FA/IIV            | 09 NH     | n L 41'        | 59 137                   |               |         | • |
|                                                            |                     |           |                |                          |               |         |   |
|                                                            |                     |           |                |                          |               |         |   |

6.7.1.2. Score berekenen

De multipliers en de punten worden automatisch berekend.

| QSO Teller | 88   |
|------------|------|
| Mulitplier | 25   |
| Punten     | 2200 |

# 6.7.1.3. Contest Instellingen

Selecteer de instellingen die voor jou van toepassing zijn.

| Contest Config — |             |      |
|------------------|-------------|------|
| Contest          | PACC 2017 - | EDIT |
|                  |             |      |
|                  | Section     |      |
| ARRL Sec.        | DX          | ~    |
| Operator         | SINGLE-OP   | ~    |
| Assisted         | ASSISTED    | ~    |
| Band             | ALL         | ~    |
| Power            | HIGH        | ~    |
| Mode             | SSB         | ~    |
| Station          | FIXED       | ~    |
| Transmitter      | ONE         | ~    |
| Time             |             | ~    |
| Overlay          |             | ~    |
|                  |             |      |

Als er bijvoorbeeld voor de PACC contest gekozen wordt zijn alleen de mogelijke keuzes voor deze contest weergegeven, dit geld ook voor de PA Beker waar b.v. alleen voor CW of SSB gekozen kan worden.

De Novice amateurs moeten als overlay Novice-Tech kiezen.

F amateurs laten deze keuze leeg. De overlay keuze wordt dan in de log weggelaten.

#### 6.7.1.4. Operators

Indien er met meerdere amateurs gewerkt wordt, kunnen bij <u>operators</u> de namen worden ingegeven.

| Operators |  |
|-----------|--|
| Mike      |  |
|           |  |
|           |  |
|           |  |
|           |  |

Ook kan er met meerdere stations worden gewerkt. Het is wel belangrijk dat bij het basisscherm het stations nummer wordt ingevoerd. (WSID)

# 6.7.1.5 Soapbox

Hier kan de commentaar worden ingevoerd die wordt toegevoegd aan de ingediende Cabrillo log.

Dit venster is een tekstverwerker. De tekst informatie is op te slaan en weer terug te lezen middels de Bewaren en Laden menukeuzes.

| SoapBox                                                                                 |
|-----------------------------------------------------------------------------------------|
| Bestand                                                                                 |
| Bestand<br>Bewaren<br>Laden<br>Bedankt voor de gezellige contest. Tot de volgende keer. |
|                                                                                         |

6.7.1.6. Verwerken Cabrillo log

Als alles juist is ingesteld, kan er een log worden aangemaakt die bij de robot van b.v. de Veron kan worden ingediend.

| Cabalo ContestLog<br>START-OF-LOG: 3.0<br>LOCATION: DX<br>CALLSIGN: PDOAPS<br>CLUB: 46 Zaanstreek<br>CONTEST: PACC<br>CATEGORY-OPERATOR: SINGLE-OP<br>CATEGORY-ASSISTED: ASSISTED<br>CATEGORY-ASSISTED: ASSISTED<br>CATEGORY-MODE: SSB<br>CATEGORY-MODE: SSB<br>CATEGORY-POWER: HIGH<br>CATEGORY-FANSUITTER: ONE<br>CLAIMED-SCORE: 2200<br>OPERATORS:<br>NAME: Martin Visscher<br>ADRESS: Schotvanger 1<br>ADRESS: Schotvanger 1<br>ADRESS: Schotvanger 1<br>ADRESS: Schotvanger 1<br>ADRESS: Schotvanger 1<br>ADRESS: Schotvanger 1<br>ADRESS: Schotvanger 1<br>ADRESS-CITY: 1566MA ASSENDELFT<br>ADRESS: Schotvanger 1<br>ADRESS-COUNTRY: NETHERLANDS<br>CREATED-BY: HAMLOGIT V1.1 (c) 2017 - PA7MV<br>SOAPBOX: Bedankt voor de gezellige contest. Tot de volgende keer.<br>GSO: 7000 PH 2016-02-14 1115 PDOAPS<br>S9 DE2YBG<br>S9 O<br>GSO: 7000 PH 2016-02-14 0839 PDOAPS<br>S9 F11BAO<br>S9 O<br>GSO: 7000 PH 2016-02-14 0839 PDOAPS<br>S9 F4FFH<br>S9 O<br>GSO: 7000 PH 2016-02-13 1214 PDOAPS<br>S9 F4FFH<br>S9 O<br>GSO: 7000 PH 2016-02-13 1214 PDOAPS<br>S9 F4FFY<br>S9 O<br>GSO: 7000 PH 2016-02-13 1214 PDOAPS<br>S9 NH LYED<br>GSO: 7000 PH 2016-02-13 1214 PDOAPS<br>S9 NH LYED<br>S9 O<br>GSO: 7000 PH 2016-02-13 1214 PDOAPS<br>S9 NH LYED<br>S9 O<br>GSO: 14000 PH 2016-02-13 1406 PDOAPS<br>S9 NH LYED<br>S9 O<br>GSO: 14000 PH 2016-02-13 1401 PDOAPS<br>S9 NH LYED<br>S9 O<br>GSO: 14000 PH 2016-02-13 1401 PDOAPS<br>S9 NH LYED<br>S9 O<br>GSO: 7000 PH 2016-02-13 1401 PDOAPS<br>S9 NH LYED<br>S9 O<br>GSO: 7000 PH 2016-02-13 1400 PDOAPS<br>S9 NH LYED<br>S9 O<br>GSO: 14000 PH 2016-02-13 1400 PDOAPS<br>S9 NH LYED<br>S9 O<br>GSO: 14000 PH 2016-02-13 1400 PDOAPS<br>S9 NH LYED<br>S9 NH LYED<br>S9 O<br>GSO: 7000 PH 2016-02-13 1400 PDOAPS<br>S9 NH LYED<br>S9 O<br>GSO: 14000 PH 2016-02-13 1400 PDOAPS<br>S9 NH LYED<br>S9 O<br>GSO: 14000 PH 2016-02-13 1400 PDOAPS<br>S9 NH LYED<br>S9 O<br>GSO: 7000 PH 2016-02-13 1400 PDOAPS<br>S9 NH LYED<br>S9 O<br>GSO: 7000 PH 2016-02-13 1400 PDOAPS<br>S9 NH LYED<br>S9 O<br>GSO: 7000 PH 2016-02-13 1400 PDOAPS<br>S9 NH LYED<br>S9 O<br>GSO: 7000 PH 2016-02-13 1400 PDOAPS<br>S9 NH LYED<br>S9 O<br>S0: 14000 PH 2016-02-13 1400 PDOAPS<br>S9 NH LYED<br>S9 O<br>S0: 14000 PH 2016-02-13 1400 PDOAPS<br>S9 NH LYED<br>S9 O<br>S0: 14000 PH 2016-02-13 140 | Genereer een cabrillo V2 log. Genereer een cabrillo V3 log.                                                                                                    |     |    |                 |     |     |   |
|----------------------------------------------------------------------------------------------------|----------------------------------------------------------------------------------------------------|-----|----|-----------------|-----|-----|---|
| START-OF-LOG: 3.0<br>LOCATION: DX<br>CALLSIGN: PDOAPS<br>CLUB: 46 Zaanstreek<br>CONTEST: PACC<br>CATEGORY-OPERATOR: SINGLE-OP<br>CATEGORY-ASSISTED: ASSISTED<br>CATEGORY-ASSISTED: ASSISTED<br>CATEGORY-MOVE: ALL<br>CATEGORY-MOVE: SB<br>CATEGORY-TRANSUITER: ONE<br>CLAIMED-SCORE: 2200<br>OPERATORS:<br>NAME: Martin Visscher<br>ADRESS: Cshotvanger 1<br>ADRESS: Clouring: NETHERLANDS<br>CREATED-82: AUXION OF A CONSTRUCTIVE SPACE<br>CREATED-85: HM<br>ADRESS-CITY: 1566M ASSENDELFT<br>ADRESS-CITY: 1566M ASSENDELFT<br>ADRESS-CITY: 1566M ASSENDELFT<br>ADRESS-COUNTRY: NETHERLANDS<br>CREATED-85: RAMLogIT V1.1 (c) 2017 - PA7MV<br>SOAPBOX: Bedankt voor de gezellige contest. Tot de volgende keer.<br>QSO: 7000 PH 2016-02-14 1115 PDOAPS 59 DE2YBG 59 0<br>QSO: 7000 PH 2016-02-13 1200 PDOAPS 599 NH DH1PAL 599 0<br>QSO: 7000 PH 2016-02-14 0829 PDOAPS 59 F11BAO 59 0<br>QSO: 7000 PH 2016-02-14 0836 PDOAPS 59 F4FFH 59 0<br>QSO: 7000 PH 2016-02-13 1214 PDOAPS 59 F4FFH 59 0<br>QSO: 7000 PH 2016-02-13 1214 PDOAPS 59 F4FFY 59 0<br>QSO: 7000 PH 2016-02-13 1214 PDOAPS 59 F4FFY 59 0<br>QSO: 7000 PH 2016-02-13 1214 PDOAPS 59 F4FFY 59 0<br>QSO: 7000 PH 2016-02-13 1214 PDOAPS 59 F4FFY 59 0<br>QSO: 7000 PH 2016-02-13 1214 PDOAPS 59 NH LZ2NA 59 160 0<br>QSO: 7000 PH 2016-02-13 1214 PDOAPS 59 NH LZ2NA 59 160 0<br>QSO: 7000 PH 2016-02-13 1214 PDOAPS 59 NH LZ2NA 59 160 0<br>QSO: 7000 PH 2016-02-13 1214 PDOAPS 59 NH LZ2NA 59 160 0<br>QSO: 7000 PH 2016-02-13 1214 PDOAPS 59 NH LZ2NA 59 160 0<br>QSO: 7000 PH 2016-02-13 1214 PDOAPS 59 NH LZ2NA 59 160 0<br>QSO: 7000 PH 2016-02-13 124 PDOAPS 59 NH LZ2NA 59 160 0<br>QSO: 7000 PH 2016-02-13 124 PDOAPS 59 NH LZ2NA 59 160 0<br>QSO: 7000 PH 2016-02-13 1405 PDOAPS 59 NH LZ2NA 59 160 0<br>QSO: 7000 PH 2016-02-13 1405 PDOAPS 59 NH LZ2NA 59 160 0<br>QSO: 7000 PH 2016-02-13 1405 PDOAPS 59 NH LZ2NA 59 160 0<br>QSO: 7000 PH 2016-02-13 1405 PDOAPS 59 NH LZ2NA 59 160 0<br>QSO: 7000 PH 2016-02-13 1405 PDOAPS 59 NH LZ2NA 59 160 0<br>QSO: 7000 PH 2016-02-13 1405 PDOAPS 59 NH LZ2NA 59 160 0<br>QSO: 7000 PH 2016-02-13 1405 PDOAPS 59 NH LZ2NA 59 160 0<br>QSO: 7000 PH 2016-02-13 1405 PDOAPS 59 NH LZ2NA 59 160 0<br>QSO: 7000 PH 2016-02-13 1405 PDOAPS 59 NH USZNBP 59 051 0<br>Q                                                   | -Cabrillo ContestLog                                                                                                    |     |    |                 |     |     |   |
| ADRESS-COUNTRY: NETHERLANDS<br>CREATED-BY: HAMLogIT V1.1 (c) 2017 - PA7MV<br>SOAPBOX: Bedankt voor de gezellige contest. Tot de volgende keer.<br>QSO: 7000 PH 2016-02-14 1115 PDOAPS 59 DE2YBG 59 0<br>QSO: 7000 PH 2016-02-13 1200 PDOAPS 599 NH DH1PAL 599 0<br>QSO: 7000 PH 2016-02-14 0829 PDOAPS 59 F11BAO 59 0<br>QSO: 7000 PH 2016-02-14 1059 PDOAPS 59 F4FFH 59 0<br>QSO: 7000 PH 2016-02-14 0836 PDOAPS 59 F4FSY 59 0<br>QSO: 7000 PH 2016-02-13 1214 PDOAPS 0 GOGLJ 0<br>QSO: 7000 PH 2010-02-13 1214 PDOAPS 59 GOGLJ 59<br>QSO: 7000 PH 2016-02-13 1352 PDOAPS 59 NH LY50 59 020 0<br>QSO: 14000 PH 2016-02-13 1406 PDOAPS 59 NH LZ2HA 59 160 0<br>QSO: 7000 PH 2016-02-14 1047 PDOAPS 59 MOMPM 59 0<br>QSO: 7000 PH 2016-02-13 1401 PDOAPS 59 NH OK2MBP 59 051 0<br>QSO: 7000 PH 2016-02-13 1426 PDOAPS 59 NH ON3RAU 59 017 0                                                                                                    | START-OF-LOG: 3.0<br>LOCATION: DX<br>CALLSIGN: PDOAPS<br>CLUB: 46 Zaanstreek<br>CONTEST: PACC<br>CATEGORY-OPERATOR: SINGLE-OP<br>CATEGORY-ASSISTED: ASSISTED<br>CATEGORY-BAND: ALL<br>CATEGORY-BAND: ALL<br>CATEGORY-MODE: SSB<br>CATEGORY-POWER: HIGH<br>CATEGORY-STATION: FIXED<br>CATEGORY-TRANSMITTER: ONE<br>CLAIMED-SCORE: 2200<br>OPERATORS:<br>NAME: Martin Visscher<br>ADRESS: Schotvanger 1<br>ADRESS-CITY: 1566MA ASSENDELFT<br>ADRESS-STATE: NH |     |    |                 |     |     |   |
| SOAPBOX: Bedankt voor de gezellige contest. Tot de volgende keer.         QSO: 7000 PH 2016-02-14 1115 PDOAPS       59       DE2YBG       59       0         QSO: 7000 PH 2016-02-13 1200 PDOAPS       599 NH       DH1PAL       599       0         QSO: 7000 PH 2016-02-14 0829 PDOAPS       59       F11BAO       59       0         QSO: 7000 PH 2016-02-14 0829 PDOAPS       59       F4FFH       59       0         QSO: 7000 PH 2016-02-14 0836 PDOAPS       59       F4FFH       59       0         QSO: 7000 PH 2016-02-14 0836 PDOAPS       59       F4FFH       59       0         QSO: 7000 PH 2016-02-13 1214 PDOAPS       0       GOGLJ       0       0         QSO: 7000 PH 2010-02-13 1214 PDOAPS       59       GOGLJ       59       0         QSO: 7000 PH 2016-02-13 1352 PDOAPS       59       NH       LY50       59       020       0         QSO: 14000 PH 2016-02-13 1406 PDOAPS       59       NH       LZ2HA       59       160       0         QSO: 7000 PH 2016-02-14 1047 PDOAPS       59       MOMPM       59       0       0       0         QSO: 7000 PH 2016-02-13 1401 PDOAPS       59       NH       LZ2HA       59       160       0       0         QSO: 7000 PH 2016-0                                                                                                    | CREATED-BY: HAMLogIT V1.1 (c) 2017 - PA7MV                                                                                                    |     |    |                 |     |     |   |
| QS0:       7000       PH       2016-02-14       1115       PD0APS       59       DE2YBG       59       0         QS0:       7000       PH       2016-02-13       1200       PD0APS       599       NH       DH1PAL       599       0         QS0:       7000       PH       2016-02-14       0829       PD0APS       59       F11BA0       59       0         QS0:       7000       PH       2016-02-14       0829       PD0APS       59       F4FFH       59       0         QS0:       7000       PH       2016-02-14       0836       PD0APS       59       F4FFH       59       0         QS0:       7000       PH       2016-02-13       1214       PD0APS       59       G0GLJ       0         QS0:       7000       PH       2016-02-13       1214       PD0APS       59       G0GLJ       59         QS0:       7000       PH       2016-02-13       1352       PD0APS       59       NH       LY50       59       020       0         QS0:       14000       PH       2016-02-13       1406       PD0APS       59       NH       LZ2HA       59       160       0                                                                                                    | SOAPBOX: Bedankt voor de gezellige contest.                                                                                                    | Tot | de | volgende keer.  |     |     | _ |
| QS0:       7000 PH 2016-02-13 1200 PD0APS       599 NH       DH1PAL       599       0         QS0:       7000 PH 2016-02-14 0829 PD0APS       59       F11BA0       59       0         QS0:       7000 PH 2016-02-14 1059 PD0APS       59       F4FFH       59       0         QS0:       7000 PH 2016-02-14 0836 PD0APS       59       F4FSY       59       0         QS0:       7000 PH 2016-02-13 1214 PD0APS       0       GOGLJ       0       0         QS0:       7000 PH 2010-02-13 1214 PD0APS       59       GOGLJ       0       0         QS0:       7000 PH 2016-02-13 1214 PD0APS       59       GOGLJ       59       0         QS0:       7000 PH 2016-02-13 1352 PD0APS       59       NH       LY50       59       020       0         QS0:       14000 PH 2016-02-13 1406 PD0APS       59       NH       LZ2HA       59       160       0         QS0:       7000 PH 2016-02-14 1047 PD0APS       59       NH       K2MBP       59       0         QS0:       7000 PH 2016-02-13 1401 PD0APS       59       NH       0K2MBP       59       0         QS0:       7000 PH 2016-02-13 1401 PD0APS       59       NH       0K2MBP       59       017                                                                                                    | QSO: 7000 PH 2016-02-14 1115 PDOAPS                                                                                                    | 59  |    | DE2YBG          | 59  |     | 0 |
| QS0:       7000 PH 2016-02-14 0829 PD0APS       59       F1TBA0       59       0         QS0:       7000 PH 2016-02-14 1059 PD0APS       59       F4FFH       59       0         QS0:       7000 PH 2016-02-14 0836 PD0APS       59       F4FSY       59       0         QS0:       7000 PH 2016-02-13 1214 PD0APS       0       GOGLJ       0       0         QS0:       7000 PH 2010-02-13 1214 PD0APS       59       GOGLJ       59       0         QS0:       7000 PH 2016-02-13 1214 PD0APS       59       GOGLJ       59       0         QS0:       7000 PH 2016-02-13 1352 PD0APS       59       NH       LY50       59       020       0         QS0:       14000 PH 2016-02-13 1406 PD0APS       59       NH       LZ2HA       59       160       0         QS0:       7000 PH 2016-02-14 1047 PD0APS       59       MOMPM       59       0         QS0:       14000 PH 2016-02-13 1401 PD0APS       59       NH       OK2MBP       59       051         QS0:       7000 PH 2016-02-13 1426 PD0APS       59       NH       ON3RAU       59       017       0                                                                                                    | QSO: 7000 PH 2016-02-13 1200 PD0APS                                                                                                    | 233 | NH | DHIPAL          | 599 |     | 0 |
| QS0:       7000 PH 2016-02-14 0836 PD0APS       59       F4FSY       59       0         QS0:       7000 PH 2016-02-13 1214 PD0APS       0       G0GLJ       0         QS0:       7000 PH 2016-02-13 1214 PD0APS       0       G0GLJ       0         QS0:       7000 PH 2010-02-13 1214 PD0APS       59       G0GLJ       59         QS0:       7000 PH 2016-02-13 1352 PD0APS       59       NH       LY50       59       020       0         QS0:       14000 PH 2016-02-13 1406 PD0APS       59       NH       LY50       59       020       0         QS0:       7000 PH 2016-02-13 1406 PD0APS       59       NH       LZ2HA       59       160       0         QS0:       7000 PH 2016-02-14 1047 PD0APS       59       MOMPM       59       0         QS0:       14000 PH 2016-02-13 1401 PD0APS       59       NH       OK2MBP       59       051         QS0:       7000 PH 2016-02-13 1426 PD0APS       59       NH       ON3RAU       59       017       0                                                                                                    | 050: 7000 PH 2016-02-14 0029 PD0APS                                                                                                    | 59  |    | FIIDAU<br>F4FFH | 59  |     | 0 |
| QS0:       7000 PH 2016-02-13 1214 PDOAPS       0       GOGLJ       0         QS0:       7000 PH 2016-02-13 1214 PDOAPS       59       GOGLJ       59         QS0:       7000 PH 2010-02-13 1214 PDOAPS       59       GOGLJ       59         QS0:       14000 PH 2016-02-13 1352 PDOAPS       59 NH       LY50       59 020       0         QS0:       14000 PH 2016-02-13 1406 PDOAPS       59 NH       LZ2HA       59 160       0         QS0:       7000 PH 2016-02-14 1047 PDOAPS       59       MOMPM       59       0         QS0:       14000 PH 2016-02-13 1401 PDOAPS       59 NH       KZ2HA       59 160       0         QS0:       7000 PH 2016-02-13 1401 PDOAPS       59 NH       NMMPM       59       0         QS0:       7000 PH 2016-02-13 1401 PDOAPS       59 NH       OK2MBP       59 051       0         QS0:       7000 PH 2016-02-13 1426 PDOAPS       59 NH       ON3RAU       59 017       0                                                                                                    | 050: 7000 PH 2016-02-14 0836 PD0APS                                                                                                    | 59  |    | F4FSY           | 59  |     | ŏ |
| QS0:       7000 PH 2010-02-13 1214 PD0APS       59       G0GLJ       59         QS0:       14000 PH 2016-02-13 1352 PD0APS       59 NH       LY50       59 020       0         QS0:       14000 PH 2016-02-13 1406 PD0APS       59 NH       LY50       59 160       0         QS0:       7000 PH 2016-02-13 1406 PD0APS       59 NH       LZ2HA       59 160       0         QS0:       7000 PH 2016-02-14 1047 PD0APS       59       MOMPM       59       0         QS0:       14000 PH 2016-02-13 1401 PD0APS       59 NH       OK2MBP       59 051       0         QS0:       7000 PH 2016-02-13 1426 PD0APS       59 NH       ON3RAU       59 017       0                                                                                                    | QSO: 7000 PH 2016-02-13 1214 PD0APS                                                                                                    | 0   |    | GOGLJ           | 0   |     | • |
| QS0: 14000 PH 2016-02-13 1352 PDOAPS       59 NH       LY50       59 020       0         QS0: 14000 PH 2016-02-13 1406 PDOAPS       59 NH       LZ2HA       59 160       0         QS0: 7000 PH 2016-02-14 1047 PDOAPS       59       MH       LZ2HA       59       0         QS0: 14000 PH 2016-02-13 1401 PDOAPS       59       MOMPM       59       0         QS0: 7000 PH 2016-02-13 1401 PDOAPS       59 NH       OK2MBP       59 051       0         QS0: 7000 PH 2016-02-13 1426 PDOAPS       59 NH       ON3RAU       59 017       0                                                                                                    | QSO: 7000 PH 2010-02-13 1214 PD0APS                                                                                                    | 59  |    | GOGLJ           | 59  |     |   |
| QS0: 14000 PH 2016-02-13 1406 PD0APS       59 NH       LZ2HA       59 160 0         QS0: 7000 PH 2016-02-14 1047 PD0APS       59 MH       LZ2HA       59 00         QS0: 14000 PH 2016-02-13 1401 PD0APS       59 NH       0K2MBP       59 051 0         QS0: 7000 PH 2016-02-13 1426 PD0APS       59 NH       0K2MBP       59 051 0         QS0: 7000 PH 2016-02-13 1426 PD0APS       59 NH       0N3RAU       59 017 0                                                                                                    | QSO: 14000 PH 2016-02-13 1352 PDOAPS                                                                                                    | 59  | NH | LY50            | 59  | 020 | 0 |
| QS0:         7000         PH         2016-02-14         1047         PDOAPS         59         MOMPM         59         0           QS0:         14000         PH         2016-02-13         1401         PDOAPS         59         NH         0K2MBP         59         051         0           QS0:         7000         PH         2016-02-13         1426         PDOAPS         59         NH         0N3RAU         59         017         0                                                                                                    | QSO: 14000 PH 2016-02-13 1406 PDOAPS                                                                                                    | 59  | NH | LZ2HA           | 59  | 160 | 0 |
| QS0:         14000         PH         2016-02-13         1401         PDOAPS         59         NH         OK2MBP         59         051         0           QS0:         7000         PH         2016-02-13         1426         PDOAPS         59         NH         ON3RAU         59         017         0           <                                                                                                    | QSO: 7000 PH 2016-02-14 1047 PD0APS                                                                                                    | 59  |    | MOMPM           | 59  |     | 0 |
| QSO: 7000 PH 2016-02-13 1426 PDOAPS 59 NH ON3RAU 59 017 0                                                                                                    | QSO: 14000 PH 2016-02-13 1401 PDOAPS                                                                                                    | 59  | NH | OK2MBP          | 59  | 051 | 0 |
|                                                                                                    | QSO: 7000 PH 2016-02-13 1426 PDOAPS                                                                                                    | 59  | NH | ONSRAU          | 59  | 017 | 0 |

Klik op de knop <u>Genereerd een Cabrillo V3 log</u>, als er een log moet worden aangemaakt in het nieuwste formaat. Dit is b.v. nodig voor een PACC log.

In 2016 werd op de site van de PA Beker contest nog een voorbeeld gegeven van een V2 log. Ik heb mijn log ook als V2 geupload.

In het voorbeeld van de Veron stond overigens een fout aangaande de signaal rapporten. Er werd 599 als voorbeeld signaal rapport gegeven, maar dit moet 59 zijn, anders krijg je een fout van de robot. Deze log wordt juist gegenereerd. Klik voor een V2 log op de keuze <u>Genereer een Cabrillo V2 log</u>.

# 6.7.1.7. Cabrillo Menu Bestand

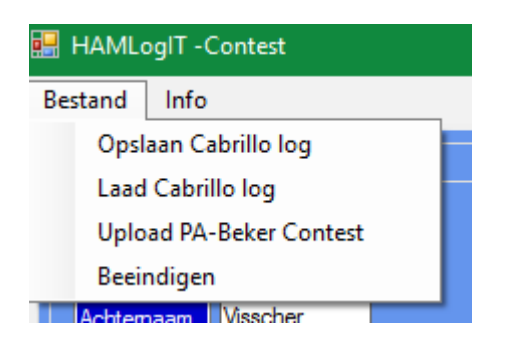

6.7.1.8. Opslaan Cabrillo log

De Cabrillo log kan worden opgeslagen middels de menukeuze <u>Opslaan Cabrillo log</u> Dit is een log met als extensie .cbr

#### 6.7.1.9. Laad Cabrillo log

De Cabrillo log kan worden ingelezen middels de menukeuze <u>Laad Cabrillo log</u> Na het laden worden de punten weer automatisch berekend.

| 🧱 Openen                                     |                |                 |                |             | ×                        |
|----------------------------------------------|----------------|-----------------|----------------|-------------|--------------------------|
| ← → ✓ ↑ 🎦 > Deze pc > Systeem (C:) > HamLo   | gIT > Database | ٽ ~             | Zoeken in Da   | atabase     | P                        |
| Organiseren 👻 Nieuwe map                     |                |                 |                | - ==        |                          |
| > 📌 Snelle toegang                           | Naam           | ^               |                | Gewijzigd o |                          |
| ✓ 🔜 Bureaublad                               |                | Geen zoekresult | taten.         |             |                          |
| > 🧥 OneDrive                                 |                |                 |                |             |                          |
| > 🤱 MVisscher                                |                |                 |                |             | Selecteer                |
| > 💻 Deze pc                                  |                |                 |                |             | het bestand<br>waarvan u |
| > 🙀 Bibliotheken                             |                |                 |                |             | een<br>voorbeeld         |
| > 💣 Netwerk                                  |                |                 |                |             | wilt                     |
| > ••• Inuisgroep                             |                |                 |                |             | weergeven.               |
|                                              |                |                 |                |             |                          |
|                                              |                |                 |                |             |                          |
|                                              | <              |                 |                | >           |                          |
| 0 items Beschikbaarheid: Offline beschikbaar |                |                 |                |             |                          |
| Bestandsnaam: PD0APS.cbr                     |                | ~               | cbr files (*.c | br)         | ~                        |
| _                                            |                |                 | <u>O</u> penen | Anr         | nuleren                  |

6.7.1.10. Upload PA Beker Contest

De Cabrillo log kan worden geupload naar de PA Beker robot middels de keuze <u>Upload PA</u> <u>Beker Contest.</u>

Kies de opgeslagen logfile naam.cbr voor upload.

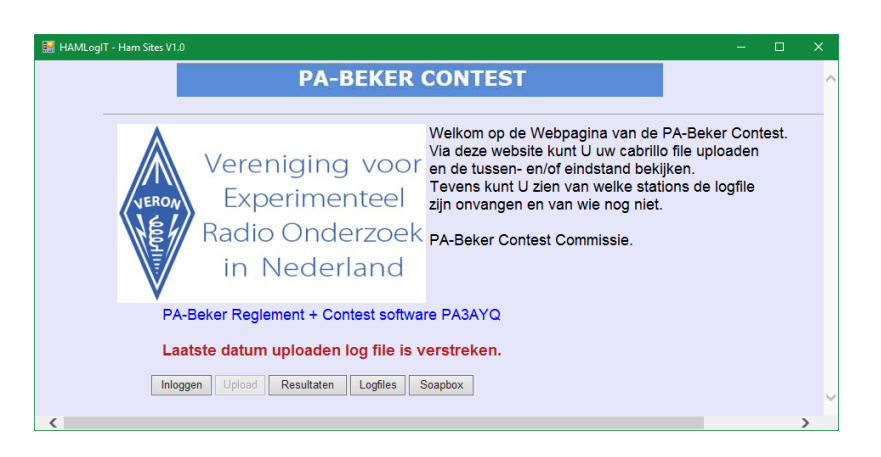

Ook voor de PACC geld, eerst opslaan als naam.cbr bestand en dan uploaden op de PACC site.

Met de menukeuze beëindigen ga je weer terug naar het basis scherm.

| 6.7 | .2. | Adif |
|-----|-----|------|
|     |     |      |

| 🖳 HAMLogIT V3.3      |                                                                   |            |          |            |
|----------------------|-------------------------------------------------------------------|------------|----------|------------|
| Bestand Instellingen | Info Contes                                                       | t/Groep QS | O Window | Links Help |
| Database 🕨 🚍         |                                                                   |            |          |            |
| In/Export            | Adif / Exce                                                       |            |          |            |
| Beeindigen           |                                                                   |            |          |            |
| CallSign P           | <qrz< td=""><td>Frequency</td><td>~</td><td>StartTime</td></qrz<> | Frequency  | ~        | StartTime  |
| Operator             |                                                                   | Band       | 80m 🗸    | EndTime    |
|                      |                                                                   | Mode       | LSB 🗸 🗸  | Date       |

Hier wordt de database geïmporteerd en geëxporteerd naar Adif en Csv

| 🖶 HAMLogIT - In/Export Conversion                                                                                                    |                                                                                                    |                                                                                                    | - 🗆 X                                                                                                    |
|----------------------------------------------------------------------------------------------------|----------------------------------------------------------------------------------------------------|----------------------------------------------------------------------------------------------------|----------------------------------------------------------------------------------------------------|
| Bestand Info                                                                                                    |                                                                                                    |                                                                                                    |                                                                                                    |
| - In/Export Data                                                                                                    |                                                                                                    |                                                                                                    |                                                                                                    |
|                                                                                                    |                                                                                                    |                                                                                                    |                                                                                                    |
|                                                                                                    |                                                                                                    |                                                                                                    |                                                                                                    |
| Import Adif file                                                                                                    | View                                                                                                    | Landcode DXCC File                                                                                                    | View                                                                                                    |
| D:\Data\Import_HamLogIT.adi                                                                                                    | Add DataB                                                                                                    | D:\Data\Adif_Dxcc_ID.csv                                                                                                    | Load                                                                                                    |
|                                                                                                    |                                                                                                    |                                                                                                    |                                                                                                    |
| Export Adif Fie                                                                                                    | View                                                                                                    |                                                                                                    |                                                                                                    |
| D:\Data\Export_HamLogIT.adi                                                                                                    | Export                                                                                                    |                                                                                                    |                                                                                                    |
|                                                                                                    |                                                                                                    |                                                                                                    |                                                                                                    |
| Funad Cau Fin                                                                                                    | View                                                                                                    | Aantal rec Dhase                                                                                                    |                                                                                                    |
| Export Csv rie                                                                                                    | VICW                                                                                                    |                                                                                                    |                                                                                                    |
| D:\Data\Export_HamLogIT.csv                                                                                                    | Export                                                                                                    | 5-11-2017                                                                                                    |                                                                                                    |
|                                                                                                    |                                                                                                    |                                                                                                    |                                                                                                    |
|                                                                                                    | ] [                                                                                                    |                                                                                                    |                                                                                                    |
|                                                                                                    |                                                                                                    |                                                                                                    |                                                                                                    |
|                                                                                                    |                                                                                                    |                                                                                                    |                                                                                                    |
|                                                                                                    |                                                                                                    |                                                                                                    |                                                                                                    |
| Import Adif PDOAPS                                                                                                    |                                                                                                    |                                                                                                    | ^                                                                                                    |
| Generated on Wednesday, February 24, 2010 at 2:2                                                                                                    | 1:18 PM GMT                                                                                                    |                                                                                                    |                                                                                                    |
| <programid:20>eusl.cc DownloadADIF<br/><adif ver:1="">2</adif></programid:20>                                                                                                    |                                                                                                    |                                                                                                    |                                                                                                    |
| <e0h></e0h>                                                                                                    |                                                                                                    |                                                                                                    |                                                                                                    |
| <call:7>HB9VEL0<qs0_date:8:d>20090904<time_0n:4></time_0n:4></qs0_date:8:d></call:7>                                                                                                    | 1729 <band:3>401</band:3>                                                                                                    | I <node:3>SSB<rst_sent:2>59<prop_node:2>ES<qsl_sent< td=""><th>:1&gt;Y<qsl_sent_via:1>E<qslmsg:23>Thanks for</qslmsg:23></qsl_sent_via:1></th></qsl_sent<></prop_node:2></rst_sent:2></node:3>                                                                                                    | :1>Y <qsl_sent_via:1>E<qslmsg:23>Thanks for</qslmsg:23></qsl_sent_via:1>                                               |
| <pre><call:6>HB9102<qs0_date:8:d>20090909<time_0n:4>1 <call:6>S031V0&lt;0S0_DATE:8:D&gt;20090916<time_0n:4>1</time_0n:4></call:6></time_0n:4></qs0_date:8:d></call:6></pre>                                                                                                    | /2/ <band:3>40M&lt;<br/>940<band:3>40M&lt;</band:3></band:3>                                                                                                    | MODE:3>SSB <rst_sent:2>59<qsl_sent:1>Y<qsl_sent_vi<br>MODE:3&gt;SSB<rst_sent:2>59<qsl_sent:1>Y<qsl_sent_vi< td=""><th>A:1&gt;E<qslmsg:43>Thanks for the nice qso 73<br/>A:1&gt;E<qslmsg:27>Thanks for qso 73 de PDOAP!</qslmsg:27></qslmsg:43></th></qsl_sent_vi<></qsl_sent:1></rst_sent:2></qsl_sent_vi<br></qsl_sent:1></rst_sent:2> | A:1>E <qslmsg:43>Thanks for the nice qso 73<br/>A:1&gt;E<qslmsg:27>Thanks for qso 73 de PDOAP!</qslmsg:27></qslmsg:43> |
| <call:6>PAOMIR<qs0_date:8:d>20091110<time_on:4>2</time_on:4></qs0_date:8:d></call:6>                                                                                                    | 124 <band:2>2M&lt;</band:2>                                                                                                    | IODE:2>FM <rst_sent:2>59<qsl_sent:1>Y<qsl_sent_via:< td=""><th>1&gt;E<qslmsg:24>Locator contest nov 2009<eor:< th=""></eor:<></qslmsg:24></th></qsl_sent_via:<></qsl_sent:1></rst_sent:2>                                                                                                    | 1>E <qslmsg:24>Locator contest nov 2009<eor:< th=""></eor:<></qslmsg:24>                                               |
| <call:6>MM5DWW<qs0_date:8:d>20091115<time_on:4>1</time_on:4></qs0_date:8:d></call:6>                                                                                                    | 536 <band:3>40M&lt;</band:3>                                                                                                    | MODE:3>SSB <rst_sent:2>59<qsl_sent:1>Y<qsl_sent_vi< td=""><th>A:1&gt;E<qslmsg:18>Thanks for qso 73 <eor></eor></qslmsg:18></th></qsl_sent_vi<></qsl_sent:1></rst_sent:2>                                                                                                    | A:1>E <qslmsg:18>Thanks for qso 73 <eor></eor></qslmsg:18>                                                             |
| <call:4>RK3K<qs0_date:8:d>20091121<time_0n:4>181<br/><call:5>0V10E&lt;0S0_DATE:8:D&gt;20091122<time_0n:4>16</time_0n:4></call:5></time_0n:4></qs0_date:8:d></call:4>                                                                                                    | D <band:3>40M<mc<br>04<br/>doment:3&gt;40M<br/>doments<br/>d</mc<br></band:3>                                                                                                    | DE:3>SSB <rst_sent:2>59<qsl_sent:1>Y<qsl_sent_via:<br>IDDE:3&gt;SSB<rst_sent:2>59<qsl_sent:1>Y<qsl_sent_via:< td=""><th>1&gt;E<qslmsg:27>Thanks for qso 73 de PDOAPS<i< th=""></i<></qslmsg:27></th></qsl_sent_via:<></qsl_sent:1></rst_sent:2></qsl_sent_via:<br></qsl_sent:1></rst_sent:2>                                            | 1>E <qslmsg:27>Thanks for qso 73 de PDOAPS<i< th=""></i<></qslmsg:27>                                                  |
| <call:5>EA2KC<qs0 date:8:d="">20091207<time 0n:4="">21</time></qs0></call:5>                                                                                                    | 10 <band:3>40m&lt;</band:3>                                                                                                    | IODE:3>SSB <rst sent:2="">59<qsl sent:1="">Y<qsl sent="" td="" via<=""><th>:1&gt;E<qslmsg:13>Thank for QSO<eor></eor></qslmsg:13></th></qsl></qsl></rst>                                                                                                    | :1>E <qslmsg:13>Thank for QSO<eor></eor></qslmsg:13>                                                                   |
| <call:5>EA2KC<qs0_date:8:d>20091207<time_on:4>21</time_on:4></qs0_date:8:d></call:5>                                                                                                    | 11 <band:3>40M&lt;</band:3>                                                                                                    | IODE:3>SSB <rst_sent:2>59<qsl_sent:1>Y<qsl_sent_via< td=""><th>:1&gt;E<eor></eor></th></qsl_sent_via<></qsl_sent:1></rst_sent:2>                                                                                                    | :1>E <eor></eor>                                                                                                    |
| <call:5>UT7DK<qs0_date:8:d>20100206<time_0n:4>17</time_0n:4></qs0_date:8:d></call:5>                                                                                                    | 18 <band:3>40M<n< th=""><td>IODE:3&gt;SSB<rst_sent:2>59<qsl_sent:1>Y<qsl_sent_via< td=""><th>1:1&gt;E<qslmsg:27>Thanks for qso 73 de PDOAPS</qslmsg:27></th></qsl_sent_via<></qsl_sent:1></rst_sent:2></td></n<></band:3> | IODE:3>SSB <rst_sent:2>59<qsl_sent:1>Y<qsl_sent_via< td=""><th>1:1&gt;E<qslmsg:27>Thanks for qso 73 de PDOAPS</qslmsg:27></th></qsl_sent_via<></qsl_sent:1></rst_sent:2>                                                                                                    | 1:1>E <qslmsg:27>Thanks for qso 73 de PDOAPS</qslmsg:27>                                                               |
| <pre><call:5>0A0AV&lt;0S0_DATE:8:D&gt;20100211<time_0n:4>22</time_0n:4></call:5></pre>                                                                                                    | 23 <band:3>40M<n<br>13<band:3>40M<n< th=""><td>IODE:3&gt;SSB<rst sent:2="">594CSL SENT:1&gt;Y4CSL SENT VIA</rst></td><th>112E<eor></eor></th></n<></band:3></n<br></band:3>                                               | IODE:3>SSB <rst sent:2="">594CSL SENT:1&gt;Y4CSL SENT VIA</rst>                                                                                                    | 112E <eor></eor>                                                                                                    |
| <call:9>PA100WELP<qs0_date:8:d>20100213<time_on:< th=""><th>4&gt;1525<band: 3="">4</band:></th><td>IOm<mode:3>SSB<rst_sent:2>59<qsl_sent:1>Y<qsl_sent< td=""><th>_VIA:1&gt;E<qslmsg:55>Bedankt voor de verbind:</qslmsg:55></th></qsl_sent<></qsl_sent:1></rst_sent:2></mode:3></td></time_on:<></qs0_date:8:d></call:9> | 4>1525 <band: 3="">4</band:>                                                                                                    | IOm <mode:3>SSB<rst_sent:2>59<qsl_sent:1>Y<qsl_sent< td=""><th>_VIA:1&gt;E<qslmsg:55>Bedankt voor de verbind:</qslmsg:55></th></qsl_sent<></qsl_sent:1></rst_sent:2></mode:3>                                                                                                    | _VIA:1>E <qslmsg:55>Bedankt voor de verbind:</qslmsg:55>                                                               |
| <call:6>IZ5M0Q<qs0 date:8:d="">20100213<time 0n:4="">1</time></qs0></call:6>                                                                                                    | 735 <band:3>40M&lt;</band:3>                                                                                                    | MODE:3>SSB <rst sent:2="">59<qsl sent:1="">Y<qsl sent="" td="" vi<=""><th>A:1&gt;E<qslmsg:17>Thanks for qso 73<eor> Y</eor></qslmsg:17></th></qsl></qsl></rst>                                                                                                    | A:1>E <qslmsg:17>Thanks for qso 73<eor> Y</eor></qslmsg:17>                                                            |
|                                                                                                    |                                                                                                    |                                                                                                    | ,                                                                                                    |

De bestanden staan opgeslagen in de aangemaakte datamap.|

Middels de view knoppen worden de diverse files getoond in de listbox.

#### 6.7.2.1. Import Adif

Bij Import Adif wordt het adif bestand ingelezen in de gekozen database. Indien het een nieuwe database betreft laad via het basis scherm een lege (nieuwe) database. (Hoofdscherm: bestand/database/Nieuw.)

| 🐱 Openen                                     |      |                     |                  |             |                  |        |        | ×        |                |   |
|----------------------------------------------|------|---------------------|------------------|-------------|------------------|--------|--------|----------|----------------|---|
| ← → - ↑ 📙 > Deze pc > Data (Di) > Data       |      |                     |                  | 5 V         | Zoeken in Data   |        |        | <i>م</i> |                |   |
| Organiseren 👻 Nieuwe map                     |      |                     |                  |             |                  | 10 v   |        | 0        |                |   |
| CneDrive                                     | ^    | Neam                | Datum            | Type        | Grootte          | Labels |        |          |                |   |
| Afbeeldingen                                 |      | Export HamLog/T.adi | 25-10-2017 21:34 | ADI-bestand | 26 kB            |        |        |          |                |   |
| Documenten                                   | - 11 | Import_HamLogIT.adi | 14-10-2017 22:38 | ADI-bestand | 4 kB             |        |        |          |                |   |
| E-mailbijlagen                               |      |                     |                  |             |                  |        |        |          |                |   |
| Music                                        |      |                     |                  |             |                  |        |        |          |                |   |
| & MVisscher                                  |      |                     |                  |             |                  |        |        |          |                |   |
| 🔜 Deze pc                                    |      |                     |                  |             |                  |        |        |          |                |   |
| 🐂 Bibliotheken                               |      |                     |                  |             |                  |        |        |          |                |   |
| SDHC (F:)                                    |      |                     |                  |             |                  |        |        |          | HamLogIT       | X |
| 🧈 Netwerk                                    |      |                     |                  |             |                  |        |        |          |                |   |
| CENTAURI                                     |      |                     |                  |             |                  |        |        |          |                |   |
| •4 Thuisgroep                                |      |                     |                  |             |                  |        |        |          | Loss of Decide |   |
| Minute man                                   | ~    |                     |                  |             |                  |        |        |          | import Ready   |   |
| 2 items Beschikbaarheid: Offline beschikbaar |      |                     |                  |             |                  |        |        |          |                |   |
| Bestandsgaam: Import_HamLogIT.ad             |      |                     |                  |             | Adif files (*.ad | s)     |        | ~        | OK             |   |
|                                              |      |                     |                  |             | Openen           | A      | nnulen | en       |                | l |

Laad de te importeren file (.adi) .Er volgt een ready melding indien gereed.

# 6.7.2.2. Export Adif

| er Opslaan als                       |                     |                  |               | ×    |
|--------------------------------------|---------------------|------------------|---------------|------|
| ← → ∨ ↑ — Deze pc → Data (D:) → Data |                     | ✓ Č Zoel         | en in Data    | ρ,   |
| Organiseren 🔻 Nieuwe map             |                     |                  | 8:: •         | 0    |
| 📌 Snelle toegang                     | A Naam              | Datum            | Туре          | Groo |
| E Bureaublad                         | Export_HamLogIT.adi | 25-10-2017 21:34 | ADI-bestand   |      |
| a OneDrive                           | Import_HamLogIT.adi | 14-10-2017 22:58 | ADI-bestand   |      |
| Afbeeldingen                         |                     |                  |               |      |
| Documenten                           |                     |                  |               |      |
| E-mailbijlagen                       |                     |                  |               |      |
| Music                                |                     |                  |               |      |
| & MVisscher                          |                     |                  |               |      |
| Deze pc                              |                     |                  |               |      |
| Ribliotheken                         |                     |                  |               |      |
| SDHC (F:)                            |                     |                  |               |      |
| I Netwerk                            |                     |                  |               | ,    |
| CENTALIRI                            |                     |                  |               |      |
| Bestandsnaam: Export_HamLogIT.adi    |                     |                  |               | ~    |
| Ogslaan als: Adif files (".adi)      |                     |                  |               | ~    |
| ∧ Mappen verbergen                   |                     |                  | Opslaan Annul | eren |

Kies de file waarheen geëxporteerd moet worden. (.adi)

6.7.2.3. Export Csv

Dit is een formaat wat volgens het comma gescheiden format is opgebouwd. Als dit in excel wordt geopend, wordt de data in excel tabellen verwerkt. Dit bestand kan dan weer als .xls worden opgeslagen.

| Opsiaan als                            |                     |                  |                   | ×   |
|----------------------------------------|---------------------|------------------|-------------------|-----|
| ← → ✓ ↑ 🔜 > Deze pc > Data (D:) > Data |                     | ✓ Õ Zoeke        | n in Data         | P,  |
| Organiseren 👻 Nieuwe map               |                     |                  | 8== 👻             | 8   |
| Bureaublad                             | ^ Naam              | Datum            | Туре              | Gri |
| CneDrive                               | Adif_Dxcc_ID.csv    | 6-10-2017 14:24  | Microsoft Excel C |     |
| Afbeeldingen                           | Export_HamLogIT.csv | 25-10-2017 21:34 | Microsoft Excel C |     |
| Documenten                             |                     |                  |                   |     |
| E-mailbijlagen                         |                     |                  |                   |     |
| Music                                  |                     |                  |                   |     |
| & MVisscher                            |                     |                  |                   |     |
| 🔜 Deze pc                              |                     |                  |                   |     |
| 🐂 Bibliotheken                         |                     |                  |                   |     |
| SDHC (F:)                              |                     |                  |                   |     |
| i Netwerk                              |                     |                  |                   |     |
| CENTAURI                               |                     |                  |                   |     |
| •4 Thuisgroep                          | v «                 |                  |                   |     |
| Bestandsnaam: Export_HamLogIT.csv      |                     |                  |                   | ~   |
| Ogslaan als: Csv files (".csv)         |                     |                  |                   | `   |
|                                        |                     |                  |                   |     |
| <ul> <li>Mappen verbergen</li> </ul>   |                     | 2                | pslaan Annulere   | n   |

Kies de file waarheen geëxporteerd moet worden. (.csv)

# 6.8. Datum format /conversie

In het configuratiescherm kan een keuze worden gemaakt hoe de datum in de kolom wordt weer gegeven. Zie Hoofstuk 6.2.2.6

Het format kan zijn DDMMYYYY of YYYYMMDD waar Y staat voor Jaar M voor maand en D voor dag. Als namelijk gekozen wordt om de datum met YYYY te laten beginnen kan de kolom op data worden gesorteerd. Het andere format levert geen goede kolom sortering op.

Middels de menu keuze <u>Tools\Database</u> is een tool te starten die de datum tabel in 1 keer omzet naar een ander format.

| ер | Tools    | QSO     | Window | Links  | Help     |       | Г |
|----|----------|---------|--------|--------|----------|-------|---|
|    | Da       | atabase | •      | QSODat | e -> YMD |       | L |
|    |          |         |        | QSODat | e -> DMY |       |   |
|    |          |         |        |        |          |       |   |
| z  | Frequenc | y       | ~      | Sta    | t Time   | 14:37 |   |

QSODate -> YMD = de datum kolom omzetten naar YYYYMMDD QSODate -> DMY = de datum kolom omzetten naar DDMMYYYY

# 6.9. QSO

| 🖶 HAMLo   | gIT V3.3     |      |                                                                                                    |          |     |              |          |        |       |
|-----------|--------------|------|----------------------------------------------------------------------------------------------------|----------|-----|--------------|----------|--------|-------|
| Bestand   | Instellingen | Info | Conte                                                                                                    | st/Groep | QSO | Window       | Links    | Help   | _     |
| : 🔊 🗊 E   | E 🔄          | ⊉    |                                                                                                    |          | C   | )pslaan Stan | daard QS | 50     |       |
| -QSO Invo | er PA7MV     |      |                                                                                                    |          | V   | Vis standaar | d QSO    |        |       |
|           |              |      |                                                                                                    |          | _   |              | _        |        |       |
| CallSign  | n P          |      | <qrz< td=""><td>Frequenc</td><td>у</td><td><math>\sim</math></td><td>Star</td><td>rtTime</td><td>17:41</td></qrz<> | Frequenc | у   | $\sim$       | Star     | rtTime | 17:41 |

Middels de menu keuze Opslaan Standaard QSO worden de gegevens die op dat moment in de input velden zijn ingevoerd. Als default opgeslagen, om bij het volgende in te voeren QSO weer te worden geladen.

Deze gegevens worden weer uit de file verwijderd middels de keuze. Wis standaard QSO.

6.10. Window

In het Windows menu zijn twee keuzes opgenomen. Fixed is de keuze op het scherm te verkleinen naar een voor de Contest invoer gemakkelijk formaat. Met Max wordt weer teruggeschakeld naar het basis scherm.

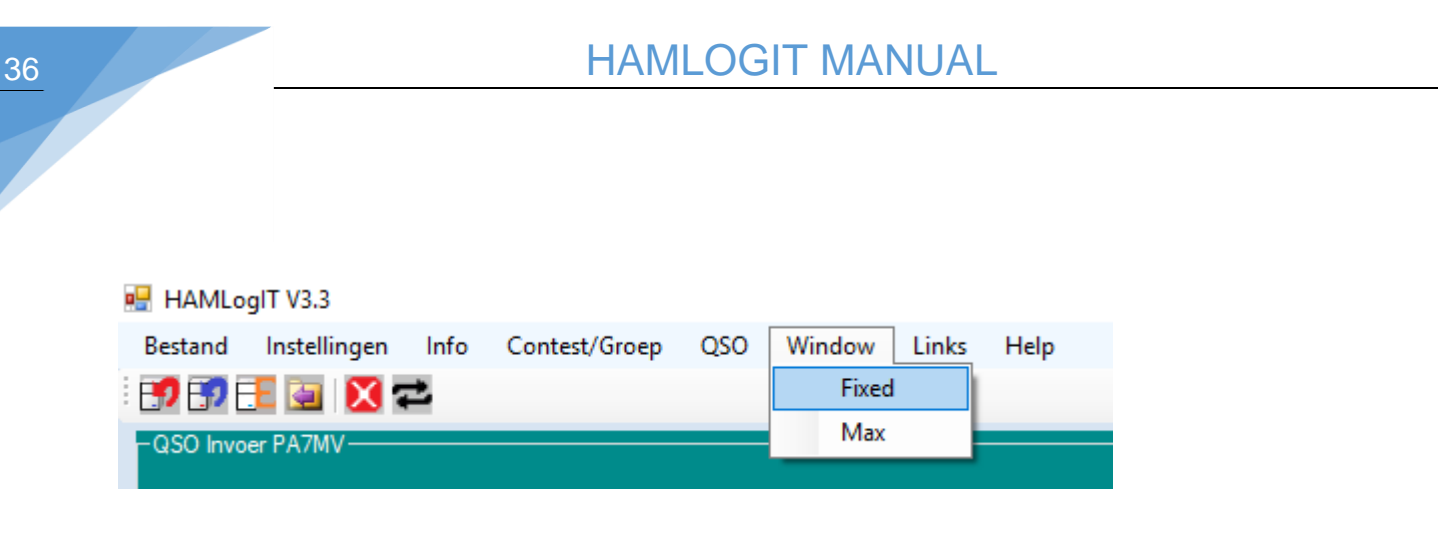

6.11. Help

Hier kan de help file worden bekeken. (De manual is dit document).

De inhoud bestaat uit links naar de bewuste onderwerpen. Klik op een item in de lijst en spring naar het bewuste hoofdstuk.

| st | Help                   |
|----|------------------------|
|    | Manual 🛁               |
|    | About                  |
|    | Update to HAMLogIT Pro |
|    | ✓ Start Time           |

Bij About wordt de versie en andere info aangaande de developer weergegeven.

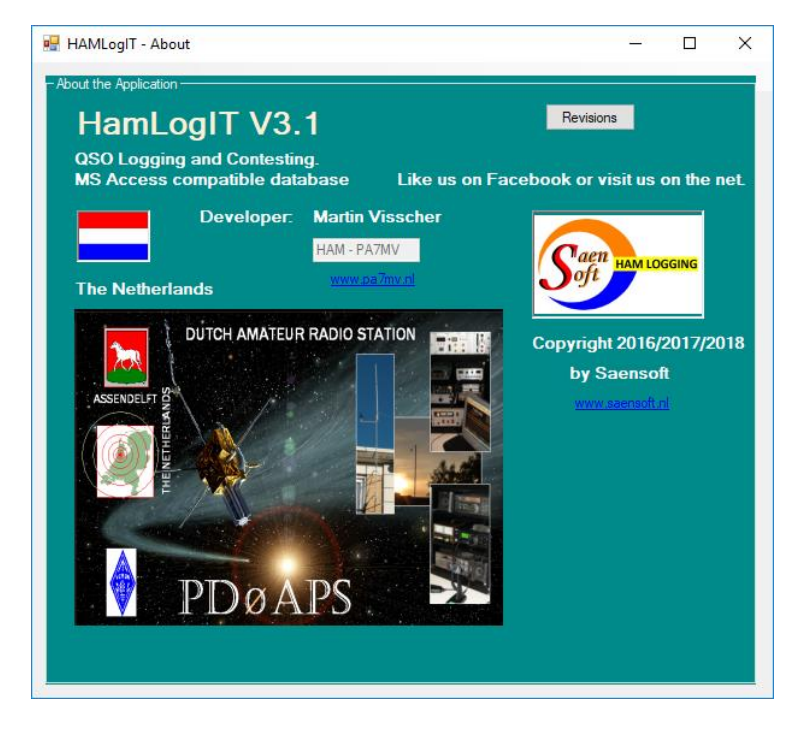

Met de knop revisions worden de revisies weergegeven in een lijst.

| P. HAMLogIT - About -                                                                                                    | × |
|----------------------------------------------------------------------------------------------------|---|
| - About the Application -                                                                                                    |   |
| HamLogIT V3.0 Revisions                                                                                                    |   |
| Per 13 - 010-2015 - Mere signapre<br>Rev 131 - 10 Jun 2017 - Time space factors in deter node<br>Rev 131 - 10 Jun 2017 - Time space space space of the space<br>Rev 20 - 2014 - 2017 - Duren a representation of the samular on ear Contest.<br>Rev 25 - 27 Sept. 2017 - Duren a representation of the samular on ear Contest.<br>Rev 30 - 01 flow 2017 - Add Importen Epot. Car Epot. New Assare in highers |   |
|                                                                                                    |   |
|                                                                                                    |   |
|                                                                                                    | - |

6.12. Releases

In volgende releases staat in de planning:

- Contest score berekeningen zelf kunnen samenstellen, buiten de standaard instellingen.
- De mogelijkheid systemen te kunnen uitlezen /besturen.